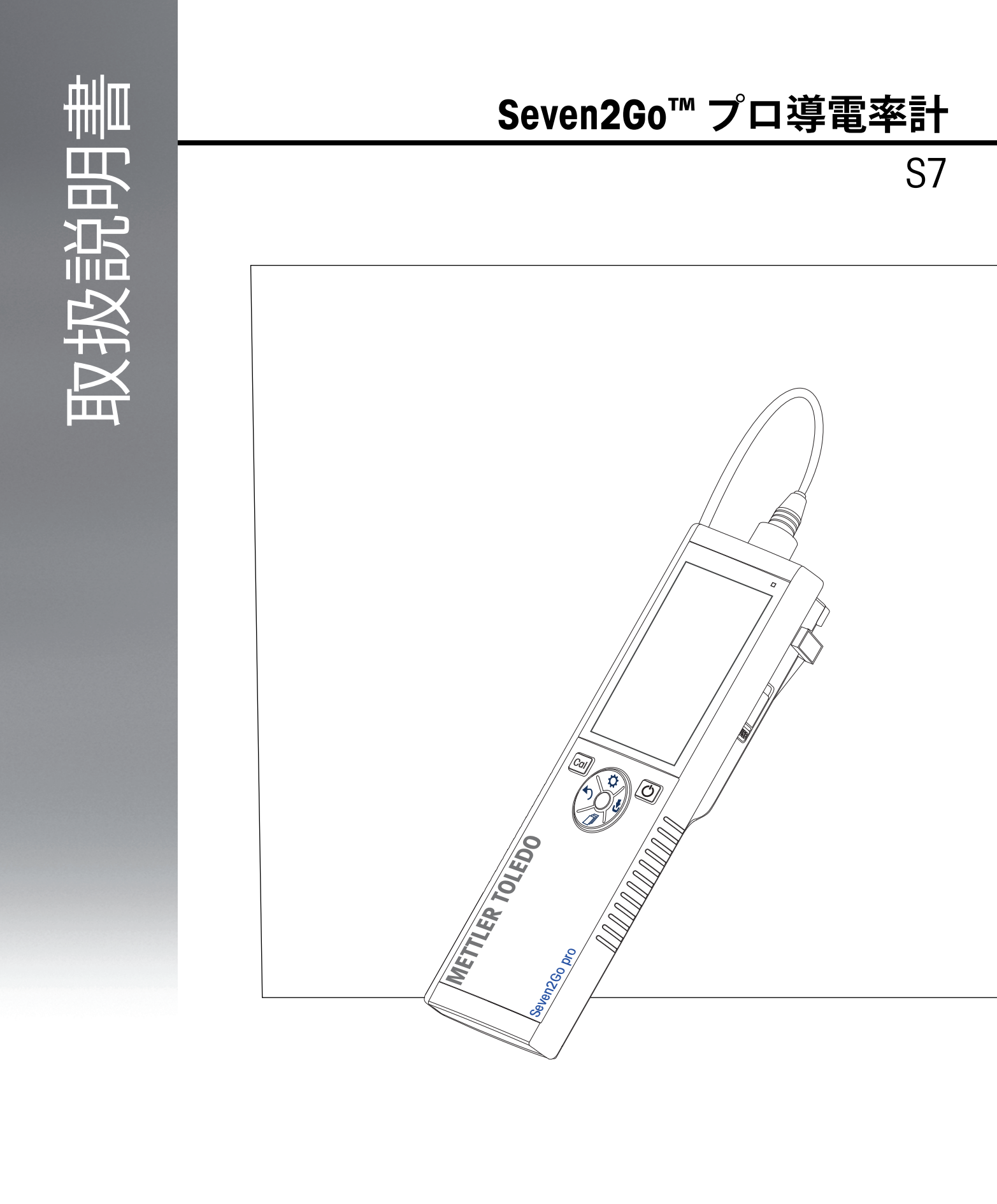

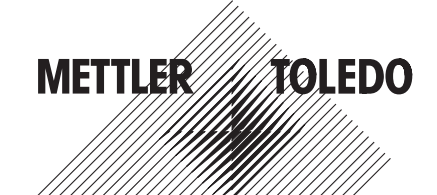

# 目次

| 1 | はじめに    |                |                              | 7         |
|---|---------|----------------|------------------------------|-----------|
| 2 | 安全対策    |                |                              | 8         |
|   |         | 2.1            | 信号語およびアイコンの定義                | 8         |
|   |         | 2.2            | 製品固有の安全注意事項                  | 8         |
| 3 | 設計と機能   |                |                              | 10        |
|   |         | 31             | 外観                           | 10        |
|   |         | 32             | ヤンサの接続                       | 10        |
|   |         | 3.3            | Trad およびハードキー                | 10        |
|   |         | 3.4            | インターフェイス接続                   | 10        |
|   |         | 35             | ディスプレイのアイコン                  | 12        |
|   |         | 3.6            |                              | 12        |
|   |         | 3.0            | サウンド機能                       | 14        |
| 4 | 使用問題    | 0.7            |                              |           |
| 4 | 医用用知    | 4 1            | 纳日中京                         | 15        |
|   |         | 4.1            | 約6月谷                         | 15        |
|   |         | 4.2            |                              | 16        |
|   |         | 4.3            | 外部電源の使用                      | 17        |
|   |         | 4.4            | センサの接続                       | 18        |
|   |         | 4.5            | オプション機器の取り付け                 | 19        |
|   |         | 4.5.1          |                              | 19        |
|   |         | 4.5.2          | メーターハー人安定ユニット                | 19        |
|   |         | 4.5.5          | リストストラッフ                     | 20        |
|   |         | 4.0            |                              | 21        |
|   |         | 4.7            | 機器のセットアップ                    | 21        |
|   |         | 4.7.1          |                              | 22        |
|   |         | 4.7.1.1        |                              | 22        |
|   |         | 4.7.2          | システム設定                       | 22        |
|   |         | 4.7.2.1        | 言語                           | 23        |
|   |         | 4.7.2.2        | 時刻と日付                        | 23        |
|   |         | 4.7.2.3        | アクセスコントロール                   | 23        |
|   |         | 4.7.2.4        | サウンドおよび LED 機能               | 24        |
|   |         | 4.7.2.5        | ユーザーモード                      | 24        |
|   |         | 4.7.2.6        | 電源管理                         | 25        |
|   |         | 4.7.3          | 初期化                          | 25        |
|   |         | 4.7.4          | 機器の自己診断                      | 25        |
| 5 | 機器のセットア | <b>ア</b> ップ    |                              | 26        |
|   |         | 5.1            | データ保存                        | 26        |
|   |         | 5.1.1          | 保存モード                        | 26        |
|   |         | 5.1.2          | 保存先                          | 26        |
|   |         | 5.2            | システム設定                       | 27        |
|   |         | 5.2.1          | 言語                           | 27        |
|   |         | 0.2.2<br>5.2.2 | 吋刈と口11 アクセスコントロール            | 27        |
|   |         | 0.2.3<br>5.2.4 | アフセスコンドロール<br>サウンドな上が LED 機能 | 27        |
|   |         | 525            | ラフン 1 00よし LLD 成化<br>フーザーモード | 20<br>ົງຊ |
|   |         | 5.2.6          |                              | 20        |
|   |         | 5.3            | 初期化                          | 20        |
|   |         |                |                              | =•        |

|    |                                          | 5.4         | 機器の自己診断                               | 29       |
|----|------------------------------------------|-------------|---------------------------------------|----------|
| 6  | 導電率設定                                    |             |                                       | 30       |
|    |                                          | 6.1         | 校正設定                                  | 30       |
|    |                                          | 6.1.1       | 事前定義済みの導電率標準の選択                       | 30       |
|    |                                          | 6.1.2       | カスタム導電率標準の入力                          | 31       |
|    |                                          | 6.1.3       | セル定数の入力                               | 31       |
|    |                                          | 6.1.4       | 校正有効時間通知                              | 32       |
|    |                                          | 6.2         | 測定設定                                  | 33       |
|    |                                          | 6.2.1       | 参照温度                                  | 33       |
|    |                                          | 6.2.2       | 温度の補正                                 | 33       |
|    |                                          | 6.2.3       | TDS係数                                 | 34       |
|    |                                          | 6.2.4       | 得電率の単位                                | 34       |
|    |                                          | 6.2.5       | 次分重得電率<br>た トインデー                     | 35       |
|    |                                          | 6.3         | 終点タイプ                                 | 36       |
|    |                                          | 6.4         | インターバル読み込み                            | 36       |
|    |                                          | 6.5         | 温度設定                                  | 37       |
|    |                                          | 6.6         | 測定限度                                  | 37       |
| 7  | ID                                       |             |                                       | 38       |
|    |                                          | 7.1         | サンプル ID                               | 38       |
|    |                                          | 7.2         | ユーザー ID                               | 38       |
|    |                                          | 7.3         | センサID                                 | 39       |
| 8  | センサ校正                                    |             |                                       | 40       |
| 9  | サンプル測定                                   |             |                                       | 41       |
|    |                                          | 9.1         | 測定単位の選択                               | 41       |
|    |                                          | 9.2         | 導電率測定の実施                              | 41       |
|    |                                          | 9.3         | TDS測定の実施                              | 42       |
|    |                                          | 9.4         | 塩分濃度測定の実施                             | 43       |
|    |                                          | 9.5         | 比抵抗測定の実施                              | 44       |
|    |                                          | 9.6         | 灰分量導雷率測定の実施                           | 45       |
|    |                                          | 9.7         | インターバル読み込みを使用した測定の実施                  | 46       |
| 10 | データ管理                                    |             |                                       | 47       |
|    |                                          | 10.1        | データメニュー構造                             | 47       |
|    |                                          | 10.2        | 測定データ                                 | 47       |
|    |                                          | 10.3        | 校正データ                                 | 48       |
|    |                                          | 10.4        | ISMデータ                                | 48       |
|    |                                          | 10.5        | PCへのデータのエクスポート                        | 49       |
| 11 | メンテナンス                                   |             |                                       | 50       |
|    |                                          | 11.1        | ソフトウェアアップデート                          | 50       |
|    |                                          | 11.2        | 機器の修理                                 | 50       |
|    |                                          | 113         | ····································· | 50       |
| 12 | 製品情報                                     |             |                                       | 50       |
| •  | 47 HI HI X                               | 121         | メーターお上びキットのバージョン                      | 51<br>51 |
|    |                                          | 12.1<br>100 | アープ 00のUインドのハーノヨノ<br>アクわせけ            | 50       |
| 10 | ++4== ~~~~~~~~~~~~~~~~~~~~~~~~~~~~~~~~~~ | 12.2        | ノノビソツ                                 |          |
| 15 | 抆帲ナーダ                                    |             |                                       | 53       |

## 14 付録

|                                             | 54                                                                                                    |
|---------------------------------------------|----------------------------------------------------------------------------------------------------|
| 導電率標準液                                      | 54                                                                                                    |
| 温度補正係数                                      | 55                                                                                                    |
| 温度補正係数( <i>α</i> 値)                         | 56                                                                                                    |
| 実用的塩分濃度(UNESCO 1978)                        | 56                                                                                                    |
| TDS変換係数に対する導電率                              | 56                                                                                                    |
| USP/EP表                                     | 57                                                                                                    |
| 導電率灰分メソッド                                   | 57                                                                                                    |
| 精製糖(28 g/100 g 溶液)ICUMSA GS2/3-17           | 57                                                                                                    |
| 粗糖または糖蜜(5g/100 mL 溶液)ICUMSA GS 1/3/4/7/8-13 | 57                                                                                                    |
|                                             | 導電率標準液<br>温度補正係数<br>温度補正係数(a値)<br>実用的塩分濃度(UNESCO 1978)<br>TDS変換係数に対する導電率<br>USP/EP表<br>導電率灰分メソッド<br>精製糖(28g/100g溶液)ICUMSA GS2/3-17<br>粗糖または糖蜜(5g/100mL溶液)ICUMSA GS1/3/4/7/8-13 |

## 1 はじめに

メトラー・トレドの高品質ポータブルメーターをお買い上げいただきありがとうございます。どんな場所で も pH、導電率、溶存酸素が測定できる Seven2Go<sup>™</sup> ポータブルは、片手操作と高品質データの迅速な収集を可 能にする設計で、投資効果が持続する製品です。ラボ、生産ライン、屋外など、どんな場所で作業しても、 Seven2Go<sup>™</sup> メーターで高品質な測定をあらゆる場所で実現できます。Seven2Go<sup>™</sup> の優れた特長:

- 測定と校正の準備に必要な手順を減らしたシンプルで分かりやすいメニュー表示
- 快適で迅速なナビゲーションを可能にする T パッドハードキー
- ゴム製のサイドガードで、片手で快適な操作を実現
- メーター、センサ、接続ケーブルなどを含めた測定システム全体が IP67 防塵防水構造
- 電極クリップ、メーターベース安定ユニット、リストストラップ、密閉構造で清掃が簡単な uGo™ キャリ ングケースなどの便利なアクセサリ

## 2 安全対策

## 2.1 信号語およびアイコンの定義

安全上の注意には、警告ワードや警告記号が付けられています。これらは、安全上の問題や警告を示すもの です。安全上の注意を疎かにすると、機器の損傷、故障および誤りのある測定結果や怪我の要因となりま す。

#### 注意喚起の表示

警告 回避しないと、重度の事故や重傷または死亡事故を招く恐れがある場合 や、中程度の危険性を伴う状況に対して発せられます。

**注意** 装置または施設の損害、データ喪失、軽度または中度のけがなどの原因と なる、低いリスクが発生する危険性を表します。

**重要事項** (記号なし) 製品に関する重要な注意事項

**備考** (記号なし) 製品についての役立つ情報

可燃性または爆発性の物質

#### 警告記号

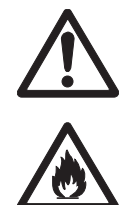

一般的な危険

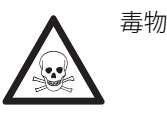

## 2.2 製品固有の安全注意事項

お買い上げ頂いたハロゲン水分計は先端技術を結集したもので、最新の測定器に求められる安全性を満たす ものです。しかし、誤った操作をすると大切な水分計の故障の原因となるばかりか人に危険を及ぼす可能性 もあります。機器の筐体は開けないでください。お客様で実施可能なパーツ交換、修理可能な部品はありま せん。万が一機器にトラブルが発生した場合は、メトラー・トレドの正規販売代理店またはサービス代理店 にご連絡下さい。

使用目的

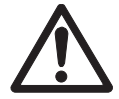

この機器はさまざまな場所で幅広いアプリケーションへの使用を目的として設計され、 pH(S2、S8)、導電率(S3、S7)、溶存酸素(S4、S9)の測定に適した製品です。 このため、使用には毒性物質や腐食性物質の扱いに関する経験と知識、および用途に よっては毒性または危険性がある試薬の取り扱いに関する知識と経験が必要です。 メーカーは、取扱説明書に従わない誤った使用から生じたいかなる損傷についても一切の 責任を負いません。また、常にメーカーの技術仕様および制限を順守し、いかなる場合も 超過しないようにしてください。

場所

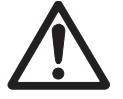

この機器は屋内および屋外使用向けに開発されており、爆発の危険性のある環境下では使 用できません。

直射日光や腐食性ガスから保護された、操作に適した場所で機器を使用してください。強い振動、過度の温度変動、0℃以下および40℃以上の温度を避けてください。

#### 防護服

ラボ内で危険物や毒物を使って作業する際は、適切な衣服を着用してください。

ラボ用コートを着用してください。

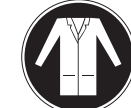

ゴーグルなどの保護めがねを装着してください。

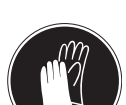

化学薬品や危険な物質を取り扱う場合は、適切な手袋を装着してください。その際、損傷 がないことを検査してください。

#### 安全注意事項

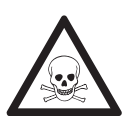

#### 化学薬品

警告

- 化学薬品を扱うときは、関連するすべての安全注意事項に従ってください。
- a) 換気の良好な場所に機器を設置してください。
- b) サンプルや標準液が付着した場合は、すぐに拭き取ってください。
- c) 化学薬品および溶剤を使用するときは、メーカーおよび施設の基本的な安全規則に 従ってください。

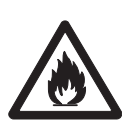

### 可燃性溶剤

警告

可燃性の溶剤および薬品を扱うときは、関連するすべての安全注意事項に従ってください。

- a) すべての火元を作業場所から遠ざけて下さい。
- b) 化学薬品および溶剤を使用するときは、メーカーおよび施設の基本的な安全規則に 従ってください。

## 3 設計と機能

## 3.1 外観

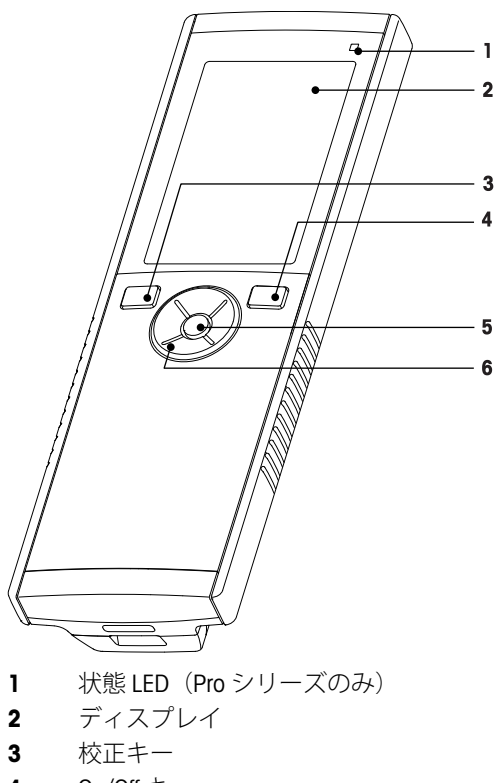

- 4 On/Off ≠-
- 5 Read +-
- 6 Tパッド

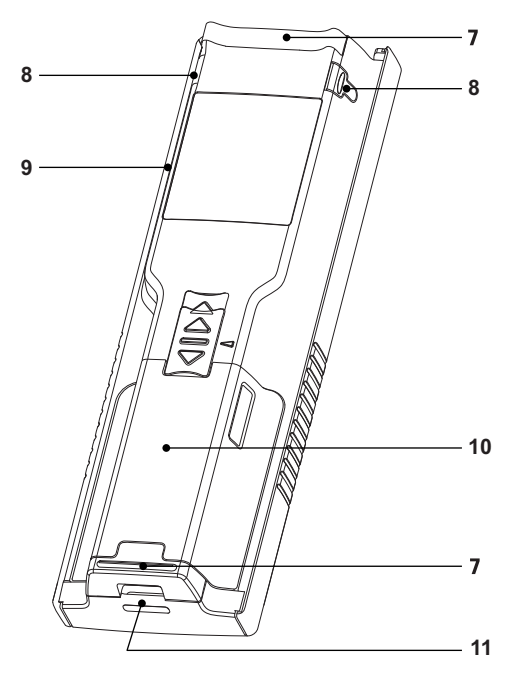

- **7** ゴム足
- 8 電極ホルダー装着位置
- **9** マイクロ USB ポート (Pro シリーズのみ)
- 10 バッテリーコンパートメント
- 11 リストストラップ用スロット

3.2 センサの接続

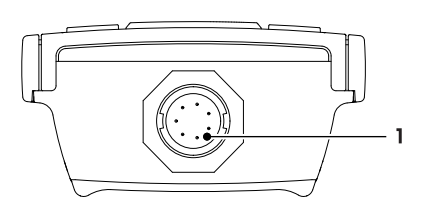

3.3 Tpad およびハードキー

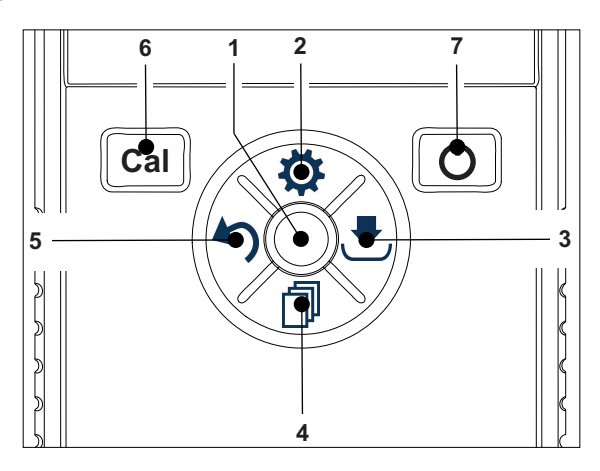

導電率および温度信号入力
 用LTW ソケット

標準画面

|   | +-             | 押して離す         | 長押し                            |
|---|----------------|---------------|--------------------------------|
| 1 | Read           | 測定の開始および手動終了  | uFocus <sup>™</sup> の有効化 / 無効化 |
| 2 | 設定 / 上へ 🌣      | セットアップメニューの表示 |                                |
| 3 | 保存/右へき         | 最後の測定データの保存   |                                |
| 4 | モード/下へ 🗊       | 測定モードの切り替え    |                                |
| 5 | 呼び出し/左へ 5      | 測定データの呼び出し    |                                |
| 6 | Cal            | 校正モードに移行      | 最後の校正結果の呼び出し                   |
| 7 | オン/オフ <b>じ</b> |               | 機器の電源オン(長押し1秒間)ま               |
|   |                |               | たは電源オフ(長押し3秒間)                 |

## 校正モード(ビ表示)

|   | +-             | 押して離す        | 長押し      |
|---|----------------|--------------|----------|
| 1 | Read           | 校正の開始および手動終了 |          |
|   |                | 校正結果の保存      |          |
| 2 | 設定 / 上へ 🌣      |              |          |
| 3 | 保存/右へ 🛃        |              |          |
| 4 | モード/下へ 🗇       |              |          |
| 5 | 呼び出し/左へ 5      | 校正結果の破棄      | 校正モードの終了 |
| 6 | Cal            |              |          |
| 7 | オン/オフ <b>じ</b> |              |          |

## 設定およびデータメニュー

|   | +-             | 押して離す             | 長押し               |
|---|----------------|-------------------|-------------------|
| 1 | Read           | サブメニューの選択         | メニューの終了           |
|   |                | 設定の確定             |                   |
| 2 | 設定/上へ♥         | 値の編集(増やす)         | 値を速く増やす           |
|   |                | メニューポイント間の移動      |                   |
| 3 | 保存/右へき         | メニュータブ間の移動        |                   |
|   |                | (各タブの最上位レベルのみ)    |                   |
| 4 | モード/下へ 🗊       | 値の編集(減らす)         | 値を速く減らす           |
|   |                | メニューポイント間の移動      |                   |
| 5 | 呼び出し/左へ 5      | メニュータブ間の移動        | 1 レベル上へ(入力フィールドへの |
|   |                | (各タブの最上位レベルのみ)    | 値の入力中)            |
|   |                | 1 レベル上へ(最上位レベル時は無 |                   |
|   |                | 効)                |                   |
|   |                | 左へ移動(入力フィールド内)    |                   |
| 6 | Cal            |                   |                   |
| 7 | オン/オフ <b>じ</b> |                   |                   |

## 3.4 インターフェイス接続

マイクロ USB インターフェイスを使用して、接続済み PC(LabX direct ソフトウェア)へのデータ転送および 外部からの電源供給ができます。バッテリーの充電はできません。

**1** マイクロ USB ポート

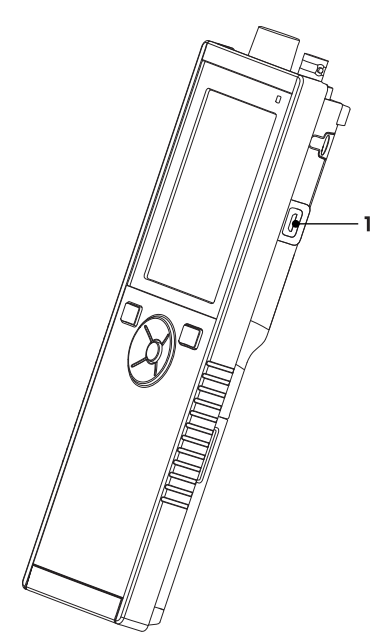

## 以下も参照してください

• 外部電源の使用 (17ページ)

3.5 ディスプレイのアイコン

| アイコン  | 説明                   |
|-------|----------------------|
| ren i | バッテリー残量              |
|       | ■ 100% (完全充電状態)      |
|       | i 75%                |
|       | ■ 50%                |
|       | i 25%                |
|       | ☑ 0% (完全放電状態)        |
|       | ♥ 外部電源に接続されています(USB) |
|       | USB-PC 接続            |
|       |                      |
|       |                      |
|       |                      |
|       |                      |
|       |                      |
|       |                      |
|       |                      |
|       |                      |
|       |                      |
| Int   |                      |
|       |                      |
|       | GLP フォーマット使用         |
| GLP   |                      |
|       |                      |
| ISM   |                      |
|       |                      |
|       | 警告 / エラーが発生しました      |
|       |                      |
|       |                      |

| アイコン | 説明                          |
|------|-----------------------------|
|      | サンプル ID                     |
|      | 校正標準                        |
|      | ユーザー ID                     |
|      | センサID                       |
| /A   | 終点タイプ<br>▲ 自動 /T 時間指定 /M 手動 |
| X    | しばらくお待ちください                 |

## 3.6 LED

LED を使用するには、機器のセットアップで LED を有効にする必要があります。セクション サウンドおよび LED 機能 (24 ページ) を参照してください。LED は、以下のようにデバイスのさまざまな情報を表します。

- 警報メッセージ
- 測定終了
- システム情報

| 機器の状態                  | LED 緑      | LED 赤 | LED オレ<br>ンジ | 意味                                                                                                    |
|------------------------|------------|-------|--------------|----------------------------------------------------------------------------------------------------|
| 機器の電源オン                | 5 秒間点<br>灯 |       |              | <ul> <li>機器の起動</li> </ul>                                                                                      |
|                        |            | 点滅    |              | <ul> <li>機器が正常に起動しなかったか、起動後に<br/>障害発生</li> <li>エラーメッセージが表示されます</li> </ul>                                      |
| 機器が校正なしで実行<br>中、または測定中 |            | 点滅    |              | <ul> <li>校正が期限切れです。センサが期限切れになると機器が遮断されるようにユーザー設定されています(エラーメッセージの表示あり)</li> <li>その他のエラーが発生し、表示されています</li> </ul> |
| 測定モード                  | 速い点滅       |       |              | <ul> <li>● 測定中</li> </ul>                                                                                      |
|                        | 点灯         |       |              | <ul> <li>測定完了</li> </ul>                                                                                       |
|                        |            | 点滅    |              | <ul> <li>測定が限界値の範囲外</li> <li>エラー発生</li> </ul>                                                                  |
| 校正モード                  | 速い点滅       |       |              | <ul> <li>校正中</li> </ul>                                                                                        |
|                        | 点灯         |       |              | • 校正完了                                                                                                    |
|                        |            | 点滅    |              | <ul><li>校正失敗</li><li>エラー発生</li></ul>                                                                           |
| データ転送                  | 速い点滅       |       |              | <ul> <li>データ転送中</li> </ul>                                                                                     |
|                        | 点灯         |       |              | <ul> <li>データ転送完了</li> </ul>                                                                                    |
|                        |            | 点滅    |              | <ul> <li>データ転送失敗</li> <li>エラー発生</li> </ul>                                                                     |
| スリープモード                |            |       | 点灯           | <ul> <li>機器はスリープモード中</li> <li>オン/オフキーを押すとスリープモードから復帰</li> </ul>                                                |

## 3.7 サウンド機能

サウンド機能を使用するには、機器のセットアップでサウンド機能を有効にする必要があります(セクションサウンドおよび LED 機能 (24 ページ)を参照)。以下の機能に対してサウンドの設定ができます。

- キー操作
- 警告メッセ-ジ
- 測定終了

## 4 使用開始

## 4.1 納品内容

すべての品目が揃っていることを確認してください。ご購入いただいた装置には、標準で以下の品目が付属しています。その他、ご注文いただいたキット内容に応じた付属品が含まれることがあります。

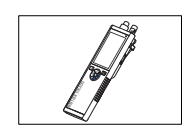

S7 機器 導電率測定

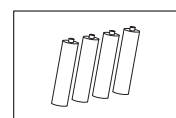

バッテリー LR3/AA 1.5V 4 個

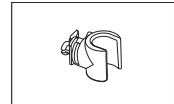

電極ホルダ

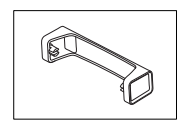

メーターベース安定ユニット

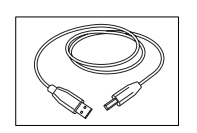

USB-A とマイクロ USB のケーブル (PC 接続用) 長さ = 1 m

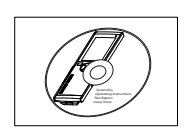

CD-ROM (取扱説明書を含む)

4.2 バッテリーの取り付け

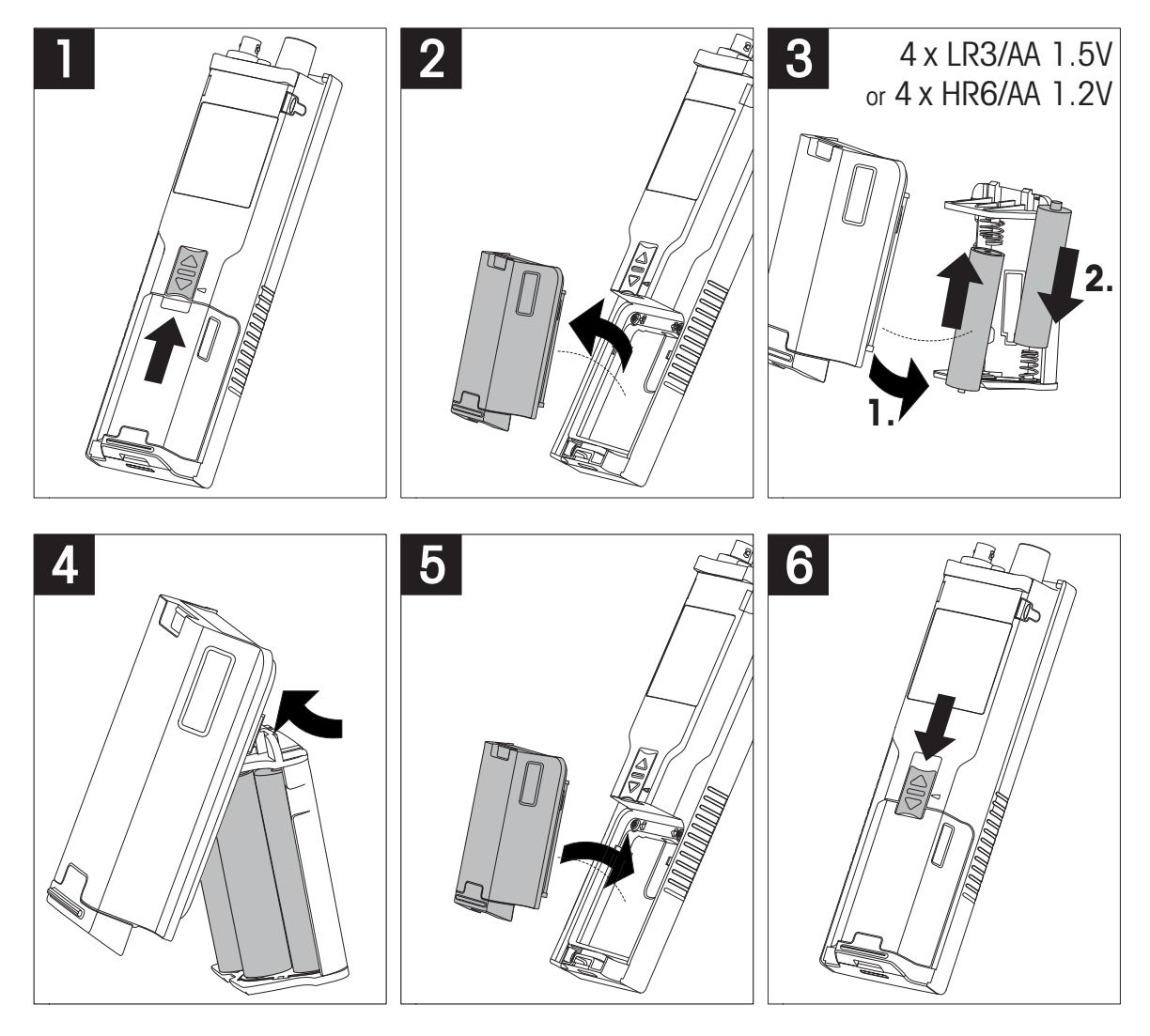

## 4.3 外部電源の使用

この機器には AC アダプタは付属していません。

この機器は、USB ソケット経由で外部電源ユニット(納品内容には含まれません)から電源を供給できま す。AC アダプタは、100~240 V、50/60 Hz の範囲のすべての電圧に適合し、USB ソケットを備えたものを 使用してください。接続には、マイクロ USB プラグ付きの USB ケーブルが必要です。 機器が外部電源に接続されているときは、バッテリーは使用されません。アイコン ♥ が画面に表示されま す。

### 注意

- AC アダプタに液体がかからないように注意してください。
- 電源プラグにはいつでも手が届くようにしておいてください。

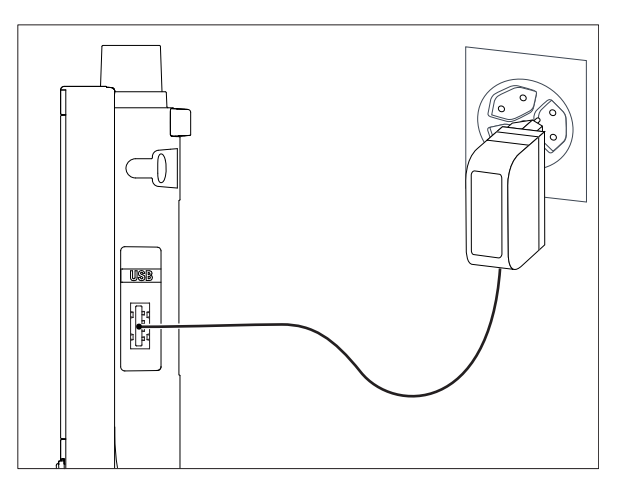

- 1 AC アダプタのケーブルを機器のマイクロ USB ソケットに接続します。
- 2 AC アダプタを壁のコンセントに接続します。

## 4.4 センサの接続

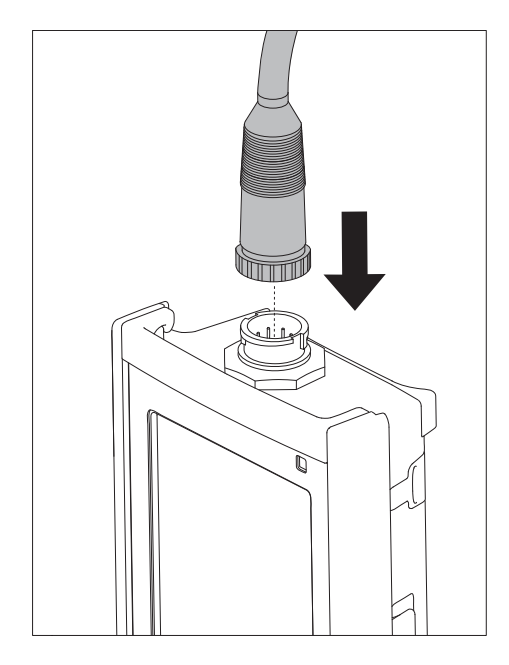

#### ISM®センサー

ISM<sup>®</sup>センサーを使用する場合、センサーチップからメーターに校正データが自動転送され、その後の測定で利用できるようにするために、以下の条件の一つが満たされることが必要です。ISM<sup>®</sup>センサーを取り付けた後、

- メーターの電源を入れる必要があります。
- (すでに電源が入っている場合は) **READ**キーを押します。
- (すでに電源が入っている場合は) Calキーを押します。

ISMセンサーを外す場合は、メーターの電源を切ってから作業を行うことを強くお勧めします。その際に、 メーターがデータをセンサーのISMチップから読み出しているあいだ、あるいはデータをISMチップに書き込 んでいるあいだ、センサーが外れていないことを確認してください。

ISMアイコンismが画面に表示され、センサーチップのセンサーIDが登録され、そのIDが画面に表示されます。 データメモリーに保存されている過去の校正データ、初期データ、使用最高温度を表示・印刷可能です。

## 4.5 オプション機器の取り付け

## 4.5.1 電極ホルダ

電極を安全にセットしておけるよう、本体の横側に電極ホルダを取り付けることができます。電極ホルダは 納品内容に含まれています。利き手に合わせて、本体のどちら側にも付けられます。

1 保護クリップを取り外します(1)。

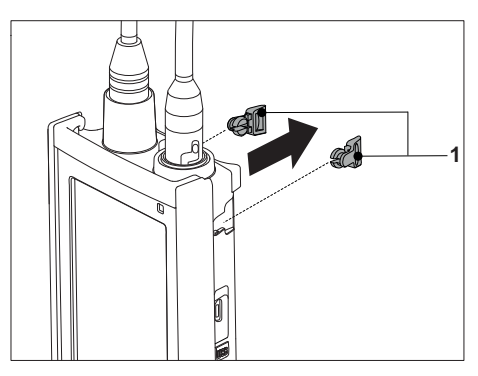

2 電極ホルダ(1)を本体の凹部(2)にはめ込みます。

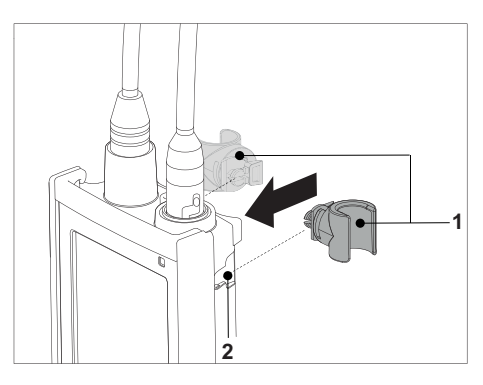

## 4.5.2 メーターベース安定ユニット

メーターを机の上で使用する時は、メーターベース安定ユニットを取り付ける必要があります。キーを押す 時に、ぐらつかずしっかり固定することができます。

1 保護クリップを取り外します(1)。

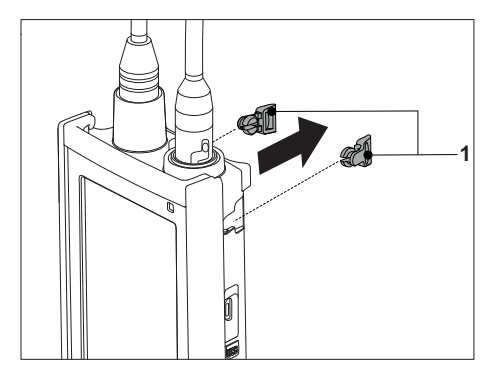

2 メーターベース安定ユニット(1)を本体の凹部(2) にはめ込みます。

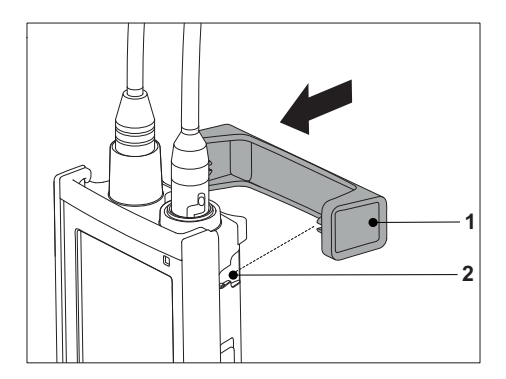

## 4.5.3 リストストラップ

落下による損傷から守るため、次の図に示すようにリストストラップを取り付けます。

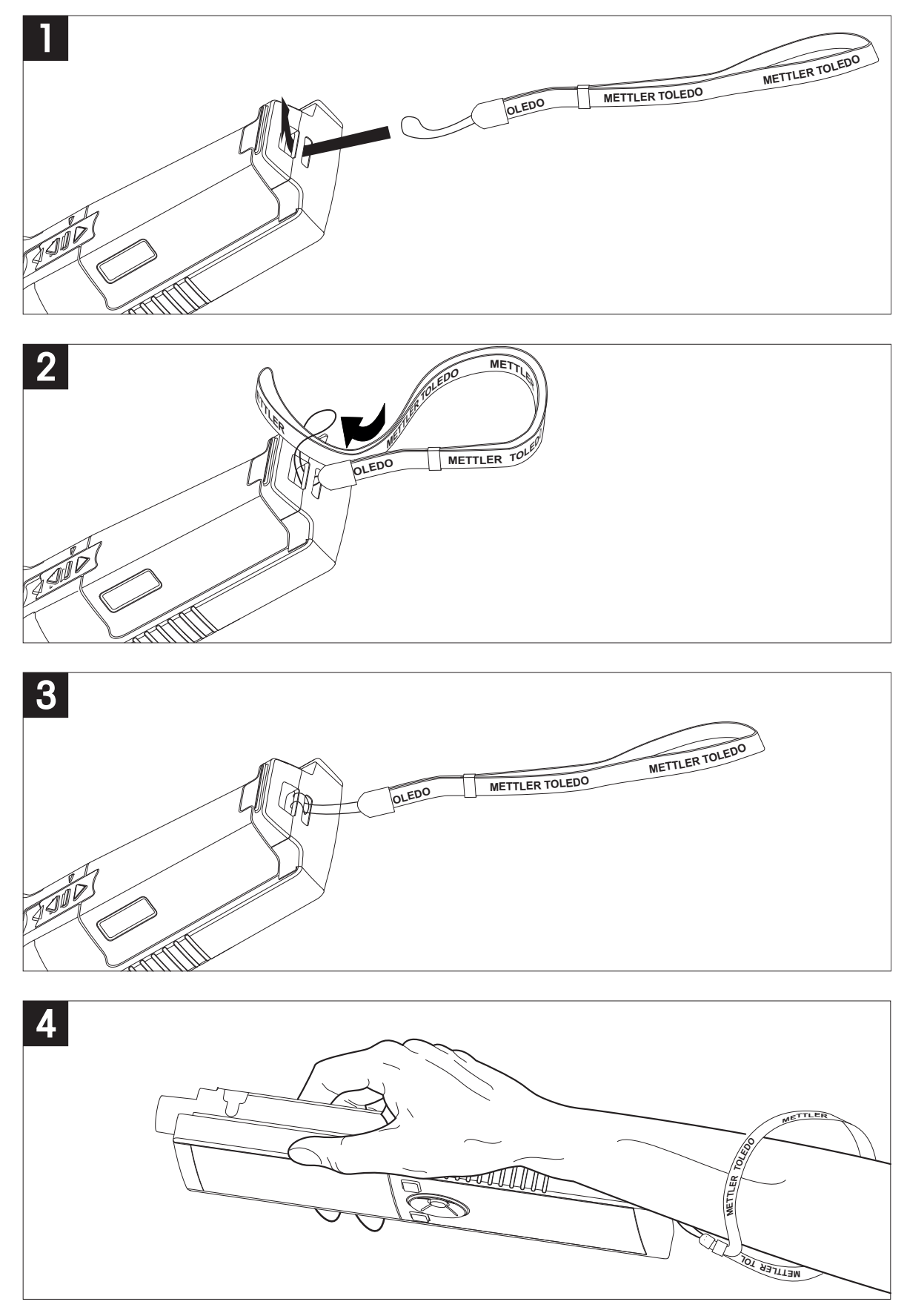

## 4.6 機器のオン/オフ

- 1 〇を押して機器の電源をオンにします。
  - ⇒ ファームウェアバージョン、シリアル番号、現在の 日付が約5秒間表示されます。その後、機器が使用 可能になります。
- 2 ○を3秒間押して離すと、機器の電源がオフになります。

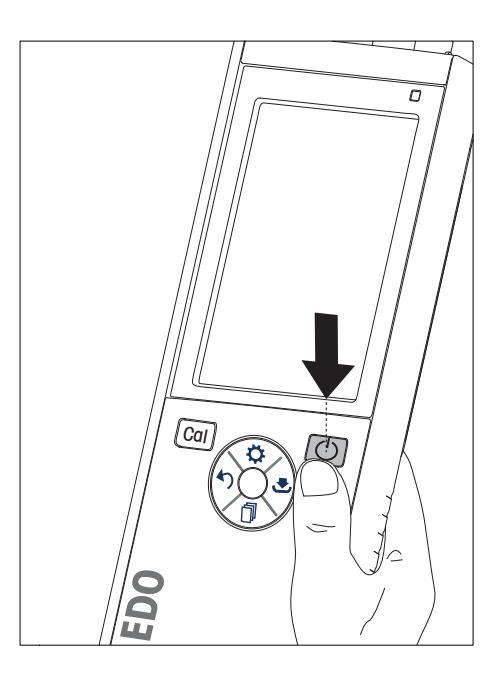

### 備考

- デフォルトでは、10分間使用しないと、機器がスリープモードになります。この設定は変更可能です。
- 機器を最初に使用する際、時刻と日付の入力画面が自動的に表示されます。これらの設定は後から変更できます。

### 以下も参照してください

- 電源管理 (25ページ)
- 時刻と日付 (23ページ)

## 4.7 機器のセットアップ

- 1 ◎を押して、メニューを表示します。
- 2 & に進みます。

### メニュー構造

| データストレージ           |
|--------------------|
| 格納モード              |
| 自動保存               |
| メモリに手動保存           |
| 格納先                |
| メモリー               |
| LabX Direct        |
| メモリー + LabX Direct |
| システム設定             |
| 言語                 |
| 時刻と日付              |
| アクセスコントロール         |
| 音声/ビジュアル           |
| ューザーモード            |
| 電源管理               |
| 初期化                |
| 自己診断               |
|                    |

## 4.7.1 データ保存

### 4.7.1.1 保存モード

### ● 自動保存:

この保存モードでは、選択した保存先にすべての測定結果が自動的に保存されます。

● 手動保存:

このモードでは、ユーザーが <br />
● を押して結果を手動で保存する必要があります。この場合、測定終了後<br />
にディスプレイにメッセージが表示されます。

### 4.7.1.2 保存先

測定結果の保存先として、さまざまな場所を選択できます。Seven2Go プロ導電率計では、2000 か所の内部メモリ位置を指定できます(M0001 ~ M2000)。

• メモリ:

測定結果は内部メモリに保存されます。

- LabX Direct: 測定結果は LabX Direct のみに転送されます。この場合、USB 経由で PC に接続する必要があります。それ に応じて、PC ソフトウェア LabX<sup>®</sup> direct を設定する必要があります。
- メモリ + LabX Direct

測定結果は内部メモリに保存されるとともに、LabX<sup>®</sup>Directに転送されます。この場合、USB 経由で PC に接続する必要があります。それに応じて、PC ソフトウェア LabX<sup>®</sup>direct を設定する必要があります。

## 4.7.2 システム設定

## 4.7.2.1 言語

このシステムでは以下の言語を選択できます。

- 英語
- ドイツ語
- フランス語
- スペイン語
- イタリア語
- ポルトガル語
- ポーランド語
- ロシア語
- 中国語
- 日本語
- 韓国語
- タイ語

### 4.7.2.2 時刻と日付

機器を最初に使用する際、時刻と日付の入力画面が自動的に表示されます。システム設定では、2種類の時刻 形式と4種類の日付形式から選択できます。

#### • 時刻

24 時間形式(例: 06:56、18:56) 12 時間形式(例: 06:56 AM、06:56 PM)

• 日付

28-11-2013 (日月年) 11-28-2013 (月日年) 28-Nov-2013 (日月年) 28-11-2013 (日月年)

### 4.7.2.3 アクセスコントロール

以下に対して PIN を設定できます。

- システム設定
- データの削除

#### • 測定器ログイン

PIN として最大6文字を入力できます。アクセスコントロールを有効にする際、PIN の定義と確認のための再入力を行う必要があります。

#### 備考

機器がルーチンモードで動作しているときに、システム設定のアクセスコントロールを無効にすることはできません。

#### 以下も参照してください

ユーザーモード (24,28 ページ)

## 4.7.2.4 サウンドおよび LED 機能

以下の3つに対してサウンド機能のオン/オフ設定ができます。

- キー操作時
- 警報 / 警告メッセージ出力時
- 測定が安定し、終了(安定性シグナル出力時)

以下の3つに対して LED のオン / オフ設定ができます。

- 警報メッセージ
- 測定終了
- システム情報

### 4.7.2.5 ユーザーモード

機器には3つのユーザーモードがあります。

#### ルーチンモード

アクセス権に制限があります。ユーザーは、測定、校正、結果の確認、基本設定の変更のみを実行できます。ルーチンモードの概念は、重要な設定および保存済みデータの削除や不慮の変更を確実に防止する GLP 機能です。ルーチンモードでは、以下の操作が無効になります。

- データの削除
- 測定および校正の設定(参照温度の選択は除く)
- センサ ID の作成
- 初期化
- 機器の自己診断
- システム設定は PIN コード(デフォルトは 000000)を入力することで操作可能になります。

#### エキスパートモード

工場出荷時設定では、機器のすべての機能が有効です。

#### アウトドアモード

ユーザーにすべてのアクセス権が付与されます(専門家モードと同様)。バッテリー消費を抑えるために、 画面は常に uFocus ビューとなり、以下のパラメータが所定の値に設定されます。

- 20 秒後に自動消灯
- 10 分後に自動シャットダウン
- すべての LED 表示オフ

## 4.7.2.6 電源管理

### 画面の明るさ

画面の明るさを1~16のレベルに設定できます。

#### 自動 陰げる

自動消灯機能によるパワーセーブを設定できます。その場合、動作時間として 5 ~ 300 秒を指定できます。 機器を使用しない状態でこの時間が経過すると、バックライトがオフになります。

### 省エネ

自動スリープまたは自動シャットダウンによる省エネ機能を指定できます。

#### 自動 スリープ

機器を使用ない状態で指定時間が経過すると、スリープモード(スタンバイ)に移行します。自動的には シャットダウンしません。動作時間として 5 ~ 99 分を指定できます。オレンジの LED により、現在機器がス リープモードであることが示されます。○を押すと復帰します。

#### 自動シャットオフ

機器を使用しない状態で指定時間が経過すると、自動的にシャットダウンします。動作時間として 5 ~ 99 分を指定できます。

## 4.7.3 初期化

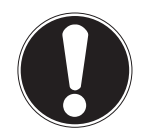

#### データが失われます!

初期化すると、すべての設定項目がデフォルト値に設定され、すべてのデータメモリが削 除されます。

- 1 ♥を押して、セットアップメニューを表示します。

備考

- 3 初期化を確定する場合は Read を押します。キャンセルする場合は ちを押します。

   確定すると、すべての設定項目がデフォルト値になり、メモリがすべてクリアされます。
- 4 りを長押ししてセットアップメニューを終了します。

### 4.7.4 機器の自己診断

機器の自己診断により、ディスプレイ、LED、ビープ、キーが正常に動作しているかどうかのチェックができます。

- 1 ♥を押して、セットアップメニューを表示します。
- 2 ₩ > 自己診断へ順に進みます。
- 3 Read を押して自己診断を開始します。
  - ⇒ ディスプレイ:ディスプレイのすべてのピクセルが黒で2秒間表示された後、白で2秒間表示されます。
  - ⇒ LED:LED の色が緑、オレンジ、赤の点滅に変わります。
  - ➡ ビープおよびキー:7 つのキーのアイコンが画面に表示され、キーを押すごとに、ビープ音が鳴って該 当アイコンが消灯します。キーは、20 秒以内に押す必要があります。
- ⇒ 自己診断が正常に終了すると、画面に OK が表示され、LED が 2 秒間緑色になります。異常がある場合は 自己診断エラー が表示され、LED が赤色に点滅します。いずれの場合も、機器は通常モードに戻ります。

## 5 機器のセットアップ

- 1 ◎を押して、メニューを表示します。
- 2 ₩ に進みます。

### メニュー構造

| 18    |                    |
|-------|--------------------|
| 1.    | データストレージ           |
| 1.1   | 格納モード              |
| 1.1.1 | 自動保存               |
| 1.1.2 | メモリに手動保存           |
| 1.2   | 格納先                |
| 1.2.1 | メモリー               |
| 1.2.2 | LabX Direct        |
| 1.2.3 | メモリー + LabX Direct |
| 2.    | システム設定             |
| 2.1   | 「田田」               |
| 2.2   | 時刻と日付              |
| 2.3   | アクセスコントロール         |
| 2.4   | 音声/ビジュアル           |
| 2.5   | ユーザーモード            |
| 2.6   | 電源管理               |
| 3.    | 初期化                |
| 4.    | 自己診断               |
|       |                    |

## 5.1 データ保存

### 5.1.1 保存モード

#### • 自動保存:

この保存モードでは、選択した保存先にすべての測定結果が自動的に保存されます。

#### 手動保存:

このモードでは、ユーザーが <br />
● を押して結果を手動で保存する必要があります。この場合、測定終了後<br />
にディスプレイにメッセージが表示されます。

## 5.1.2 保存先

測定結果の保存先として、さまざまな場所を選択できます。Seven2Go プロ導電率計では、2000 か所の内部メモリ位置を指定できます(M0001 ~ M2000)。

メモリ:

測定結果は内部メモリに保存されます。

## • LabX Direct:

測定結果は LabX Direct のみに転送されます。この場合、USB 経由で PC に接続する必要があります。それ に応じて、PC ソフトウェア LabX<sup>®</sup> direct を設定する必要があります。

#### ● メモリ + LabX Direct

測定結果は内部メモリに保存されるとともに、LabX<sup>®</sup>Directに転送されます。この場合、USB 経由で PC に接続する必要があります。それに応じて、PC ソフトウェア LabX<sup>®</sup>direct を設定する必要があります。

## 5.2 システム設定

## 5.2.1 言語

このシステムでは以下の言語を選択できます。

- 英語
- ドイツ語
- フランス語
- スペイン語
- イタリア語
- ポルトガル語
- ポーランド語
- ロシア語
- 中国語
- 日本語
- 韓国語
- タイ語

## 5.2.2 時刻と日付

機器を最初に使用する際、時刻と日付の入力画面が自動的に表示されます。システム設定では、2種類の時刻 形式と4種類の日付形式から選択できます。

### ● 時刻

24 時間形式(例: 06:56、18:56) 12 時間形式(例: 06:56 AM、06:56 PM)

• 日付

```
28-11-2013 (日月年)
11-28-2013 (月日年)
28-Nov-2013 (日月年)
28-11-2013 (日月年)
```

### 5.2.3 アクセスコントロール

以下に対して PIN を設定できます。

- システム設定
- データの削除
- 測定器ログイン

PIN として最大6文字を入力できます。アクセスコントロールを有効にする際、PIN の定義と確認のための再入力を行う必要があります。

備考

機器がルーチンモードで動作しているときに、システム設定のアクセスコントロールを無効にすることはできません。

### 以下も参照してください

ユーザーモード (24 ページ)

## 5.2.4 サウンドおよび LED 機能

以下の3つに対してサウンド機能のオン/オフ設定ができます。

- キー操作時
- 警報 / 警告メッセージ出力時
- 測定が安定し、終了(安定性シグナル出力時)

以下の3つに対して LED のオン / オフ設定ができます。

- 警報メッセージ
- 測定終了
- システム情報

## 5.2.5 ユーザーモード

機器には3つのユーザーモードがあります。

#### ルーチンモード

アクセス権に制限があります。ユーザーは、測定、校正、結果の確認、基本設定の変更のみを実行できます。ルーチンモードの概念は、重要な設定および保存済みデータの削除や不慮の変更を確実に防止する GLP 機能です。ルーチンモードでは、以下の操作が無効になります。

- データの削除
- 測定および校正の設定(参照温度の選択は除く)
- センサ ID の作成
- 初期化
- 機器の自己診断
- システム設定は PIN コード(デフォルトは 000000)を入力することで操作可能になります。

#### エキスパートモード

工場出荷時設定では、機器のすべての機能が有効です。

#### アウトドアモード

ユーザーにすべてのアクセス権が付与されます(専門家モードと同様)。バッテリー消費を抑えるために、 画面は常に uFocus ビューとなり、以下のパラメータが所定の値に設定されます。

- 20 秒後に自動消灯
- 10 分後に自動シャットダウン
- すべての LED 表示オフ

## 5.2.6 電源管理

#### 画面の明るさ

画面の明るさを1~16のレベルに設定できます。

#### 自動 陰げる

自動消灯機能によるパワーセーブを設定できます。その場合、動作時間として 5 ~ 300 秒を指定できます。 機器を使用しない状態でこの時間が経過すると、バックライトがオフになります。

### 省エネ

自動スリープまたは自動シャットダウンによる省エネ機能を指定できます。

#### 自動 スリープ

機器を使用ない状態で指定時間が経過すると、スリープモード(スタンバイ)に移行します。自動的には シャットダウンしません。動作時間として5~99分を指定できます。オレンジのLEDにより、現在機器がス リープモードであることが示されます。○を押すと復帰します。

#### 自動シャットオフ

機器を使用しない状態で指定時間が経過すると、自動的にシャットダウンします。動作時間として 5 ~ 99 分 を指定できます。

## 5.3 初期化

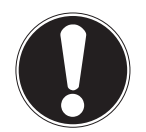

#### データが失われます!

初期化すると、すべての設定項目がデフォルト値に設定され、すべてのデータメモリが削 除されます。

- 1 ○を押して、セットアップメニューを表示します。
- 2 *W* > 初期化 へ順に進みます。

備考

- 3 初期化を確定する場合は Read を押します。キャンセルする場合は Sを押します。
   ⇒ 確定すると、すべての設定項目がデフォルト値になり、メモリがすべてクリアされます。
- 4 りを長押ししてセットアップメニューを終了します。

## **5.4 機器の自己診断**

機器の自己診断により、ディスプレイ、LED、ビープ、キーが正常に動作しているかどうかのチェックができます。

- 1 ◎を押して、セットアップメニューを表示します。
- 2 *W* > 自己診断 へ順に進みます。
- 3 Read を押して自己診断を開始します。
  - ⇒ ディスプレイ:ディスプレイのすべてのピクセルが黒で2秒間表示された後、白で2秒間表示されます。
  - ➡ LED:LED の色が緑、オレンジ、赤の点滅に変わります。
  - ⇒ ビープおよびキー:7 つのキーのアイコンが画面に表示され、キーを押すごとに、ビープ音が鳴って該 当アイコンが消灯します。キーは、20 秒以内に押す必要があります。
- ⇒ 自己診断が正常に終了すると、画面に OK が表示され、LED が 2 秒間緑色になります。異常がある場合は 自己診断エラー が表示され、LED が赤色に点滅します。いずれの場合も、機器は通常モードに戻ります。

## 6 導電率設定

- 1 ✿を押して、メニューを表示します。
- 2 **導電率** に進みます。

メニュー構造

| 1.    | 校正の設定    |
|-------|----------|
| 1.1   | 校正標準液    |
| 1.1.1 | 定義済み標準液  |
| 1.1.2 | 任意の標準液   |
| 1.1.3 | セル定数の入力  |
| 1.2   | 校正有効時間通知 |
| 2.    | 測定の設定    |
| 2.1   | 参照温度     |
| 2.2   | 温度補償     |
| 2.3   | TDSファクター |
| 2.4   | 導電率 単位   |
| 2.5   | 導電率灰分    |
| 2.5.1 | ICUMSA法  |
| 2.5.2 | 使用水の導伝率  |
| 3.    | 終点のタイプ   |
| 4.    | インターバル測定 |
| 5.    | 温度設定     |
| 5.1   | MTC温度の設定 |
| 5.2   | 温度単位     |
| 6.    | 測定の限界    |
| 6.1   | 導電率限界値   |
| 6.2   | TDS限界值   |
| 6.3   | 塩分濃度限界値  |
| 6.4   | 比抵抗限界值   |
| 6.5   | 導電率灰分限界値 |
| 6.6   | 温度限界値    |

## 6.1 校正設定

## 6.1.1 事前定義済みの導電率標準の選択

以下の事前定義済みの国際的な導電率標準を指定できます。

- 10 µS/cm
- 84 μS/cm
- 500 µS/cm
- 1413 µS/cm
- 12.88 mS/cm
- 飽和 NaCi

以下の事前定義済みの中国式導電率標準を指定できます。

- 146.5 µS/cm
- 1408 µS/cm
- 12.85 mS/cm
- 111.35 mS/cm

以下の事前定義済みの日本式導電率標準を指定できます。

- 1330.00 µS/cm
- 133.00 µS/cm
- 26.6 µS/cm

#### 事前定義済みの標準の選択方法

- 1 ◎を押して、セットアップメニューを表示します。
- 2 **導電率 > 校正の設定 > 校正標準液 > 定義済み標準液** へ順に進みます。
- 3 ✿および □を使用して標準を選択します。
- 4 Read を押して確定します。
- 5 ちを押して、校正メニューを終了します。
- 6 りを長押ししてセットアップメニューを終了します。

### 6.1.2 カスタム導電率標準の入力

このオプションでは、ユーザー独自の導電率標準を使用して導電率センサの校正ができます。最大5個の温度依存値(単位は mS/cm のみ)をテーブルに入力できます。入力可能な最小の導電率の値は 0.00005 mS/cm (0.05 µS/cm)です。この値は、水の自動プロトン分解のみを受ける純水の 25 ℃ における導電率に相当します。入力可能な最大値は 200 mS/cm です。 あらかじめ設定された標準液から任意の標準液に切り替える場合、値の変更がなくても常にテーブルを保存する必要があります。

- 1 ♥を押して、セットアップメニューを表示します。
- 2 導電率 > 校正の設定 > 校正標準液 > 任意の標準液 へ順に進みます。
   ⇒ テーブルには、事前定義済みの標準の値が含まれており、これらはすべて変更可能です。
- 3 ○および □を使用して温度値を選択し、Read を押して値を編集します。
- 4 TPad のキーを使用して選択した温度値を1桁ずつ変更し、Read を押して確定します。
- 5 きを押して関連の校正標準値に移動し、Readを押して値を編集します。
- 6 TPad のキーを使用して値を1桁ずつ変更し、Read を押して確定します。
- 7 すべての温度と導電率値のペアに対して手順3~6を繰り返します。 値を削除する場合は、テーブルの該当フィールドでReadを長押ししてください。 テーブルの途中を空白行にしないように注意してください。空白行はテーブルの最終のみです。
- 8 保存に進み、Readを押して変更内容を保存します。
- 9 5を押して、校正メニューを終了します。
- 10 ちを長押ししてセットアップメニューを終了します。

### 6.1.3 セル定数の入力

使用している導電率セルの正確なセル定数が既知の場合は、それを機器に直接入力できます。セル定数としては、1.00000e-6 cm<sup>-1</sup> ~ 2.00000e+2 cm<sup>-1</sup> (0.000001 cm<sup>-1</sup> ~ 200 cm<sup>-1</sup>に相当)を入力できます。校正設定では、セル定数を手動で入力する校正オプションのみを設定します。セル定数そのものは、校正標準で測定するのではなく、通常の構成プロセスで入力されます。セル定数はセンサ ID ごとに保存されます。

- 1 ◎を押して、セットアップメニューを表示します。
- 2 **導電率 > 校正の設定 > 校正標準液 > セル定数の入力**へ順に進み、Read を押します。
- 3 りを押して、校正メニューを終了します。
- 4 りを長押ししてセットアップメニューを終了します。
- 5 Cal を押します。
- 6 セル定数を1桁ずつ入力します。TPadのキーを使用してそれぞれの値を増減し、Readを押して確定します。
- ⇒ 入力したセル定数が画面に表示されます。

## 6.1.4 校正有効時間通知

校正有効時間通知が設定されている場合、所定のユーザー定義インターバル(最大 9999 時間)が経過する と、新規校正を実行するようにユーザーに通知されます。

- 1 ◎を押して、セットアップメニューを表示します。
- 2 D0 > 校正の設定 > 校正標準液 > 校正有効時間通知 へ順に進みます。
- 3 ひおよび Dを使用して、オンまたはオフを選択します。
- 4 Read を押して確定します。
  - ⇒ インターバル時間を入力するための画面が新しく表示されます。
- 5 TPad のキーを使用してインターバル時間を入力し、Read を押して保存します。
  - ⇒ 校正期限の日付を選択するための画面が新しく表示されます。それ以降の測定でセンサが無効になる までの時間を選択します。入力したインターバル時間が経過すると即座に無効化されます。

⇒ すぐに 事前設定されたインターバル時間が経過すると、即座に機器での測定が無効化されます。

- ⇒ お知らせ後1時間経過 事前設定されたインターバル時間が経過してから1時間後に、機器での測定が無効化されます。
- ⇒ お知らせ後2時間経過 事前設定されたインターバル時間が経過してから2時間後に、機器での測定が無効化されます。
- ⇒ 測定継続

事前設定されたインターバル時間が経過しても、ユーザーは機器での測定を続行できます。

- 6 Read を押して確定します。
- 7 うを押します。
- 8 りを長押ししてセットアップメニューを終了します。

## 6.2 測定設定

### 6.2.1 参照温度

2つの参照温度が選択可能です。

- 20 °C
- 25 °C
- 1 ◎を押して、セットアップメニューを表示します。
- 2 **導電率 > 測定の設定 > 参照温度** へ順に進みます。
- 3 <sup>✿</sup>および<sup>1</sup>を使用して参照温度を選択し、Readを押します。
- 4 5を押して、測定メニューを終了します。
- 5 りを長押ししてセットアップメニューを終了します。

### 6.2.2 温度の補正

温度補正法として以下の4つの選択肢があります。

- リニア
- 非リニア
- 純水
- オフ

ほとんどの溶液において、導電率と温度の間にリニアな相互関係があります。そのような場合には、[リニア 温度補正]を選択します。自然水の導電率は、非リニアな温度挙動を強く示します。そのため、自然水には [**非リニア補正**]を使用します。[純水]は、超純水または純水を測定する場合のみに使用してください。 USP/EP(米国/欧州薬局方)に準拠した測定などの場合は、温度補正を**オフ**にする必要があります。

リニア

リニア補正を選択すると、温度補正係数(「アルファ係数」とも呼ばれます)の入力フィールドが表示されます。入力可能な値は 0.000 ~ 10.000 %/℃ です。測定した導電率は、次の数式を使って補正および表示されます。

 $GT_{Ref} = GT / (1 + (\alpha(T - T_{Ref})) / 100 \%)$ 

- GT:温度 T で測定した導電率(mS/cm)
- GT<sub>Ref</sub>:機器に表示される導電率(mS/cm)、参照温度 T<sub>Ref</sub>に逆算されています
- Ω: リニア温度補正係数(%/℃)、α=0:温度補正なし
- T:測定温度(°C)
- T<sub>Ref</sub>:参照温度(20 °C または 25 °C)

サンプルごとに温度の挙動が異なります。純粋な食塩溶液の場合、補正係数は資料に記載されていますが、 それ以外の場合は、2つの温度でサンプルの導電率を測定することによりα係数を求め、次の式で補正係数 を計算する必要があります。

 $\alpha = (\mathsf{GT1} - \mathsf{GT2}) * 100\% / (\mathsf{T1} - \mathsf{T2}) / \mathsf{GT2}$ 

- T1:標準サンプル温度
- T2:参照温度
- GT1:標準サンプル温度で測定した導電率
- GT2:参照温度で測定した導電率

### リニア温度補正を入力するには

- 1 ☆を押して、セットアップメニューを表示します。
- 2 測定の設定 > 温度補償 > リニア へ順に進み、Read を押して確定します。
- 3 ✿および 🗊を使用して α 係数(0.000~10.000)を入力し、Readを押します。
- 4 ちを押して、測定メニューを終了します。
- 5 りを長押ししてセットアップメニューを終了します。

#### 非リニア

自然水の導電率は、非リニアな温度挙動を強く示します。そのため、自然水には非リニア補正を使用してください。測定された導電率に、測定温度に対する補正係数 f<sub>25</sub>(付録参照)を掛け、25 ℃の参照温度に補正します。

 $G_{T25} = GT * f_{25}$ 

参照温度として 20 ℃を使用する場合、25 ℃ に補正された導電率を 1.116(20.0 ℃ に対する f<sub>25</sub>)で割ります。

 $\text{GT}_{20} = (\text{GT} \cdot f_{25}) \ / \ 1.116$ 

備考

 ● 自然水の導電率測定は、温度が0℃~36℃の範囲内のみ実行できます。それ以外の温度では、測定温度 が導伝率灰分補正範囲外という警告メッセージが表示されます。

#### 純水

自然水の非リニア補正と同様、超純水と純水に対して異なるタイプの非リニア補正が使用されます。値は、 参照温度(25℃)とは異なる温度(0~50℃)において 0.005~5.00 µS/cm の範囲で補償されます。これ は、純水や超純水の生産機器をチェックする場合や、超純水が使用されている清掃中の手順によってすべて の可溶性物質の除去が完了していたかどうかをチェックする場合などです。空気中の CO<sub>2</sub> の影響が大きいた め、このタイプの測定にはフロースルーセルの使用を強くお勧めします。

#### 備考

- 純水補償モードを使用した導電率測定は、温度が0℃~50℃の範囲内のみ実行できます。それ以外の温度では、[Temp. out of pure water range (温度が純水の範囲外です)] という警告メッセージが表示されます。
- ・ 導電率の読みが純水モードにおける 5.00 µS/cmの上限を超える場合、補償は α = 2.00 %/℃のリニア補 ( (電ードと同様になります。

### 6.2.3 TDS 係数

TDS(全溶解固形分)は、導電率の値(単位は µS/cm)に TDS係数を使用してを乗ずることで算出され、mg/L または ppm の濃度が求められます。入力できる係数は 0.40~1.00の間です。TDS係数の標準値については、 付録を参照してください。

- 1 ◎を押して、セットアップメニューを表示します。
- 2 **測定の設定 > TDSファクター** へ順に進みます。
- 3 ひおよび Dを使用して TDS 係数(0.40~1.00)を1桁ずつ入力し、Read を押します。
- 4 ちを押して、測定メニューを終了します。
- 5 ちを長押ししてセットアップメニューを終了します。

#### 6.2.4 導電率の単位

センチメートルまたはメートルでの必要な読み値の表現に応じて、導電率の単位を以下のように変更できま す。

- μS/cm および mS/cm
- μS/m および mS/m
- 1 ♥を押して、セットアップメニューを表示します。
- 2 **導電率 > 測定の設定 > 導電率 単位** へ順に進みます。
- 3 ○および □を使用して単位を選択し、Readを押します。
- 4 ちを押して、測定メニューを終了します。
- 5 ちを長押ししてセットアップメニューを終了します。

## 6.2.5 灰分量導電率

灰分量導電率(%)は、精製糖、粗糖、糖蜜中の水溶性無機塩の成分を反映する重要なパラメータです。これらの水溶性無機不純物は、糖の純度に直接影響します。この機器では、以下の2種類のICUMSA法に従って 灰分量導電率を測定できます。

- 28 g/100 g 溶液(精製糖 ICUMSA GS2/3-17)
- 5 g/100 mL 溶液(粗糖 ICUMSA GS1/3/4/7/8-13)

この機器は選択した手法に従って、測定した導電率を直接、灰分量導電率%に変換します。砂糖水を $\mu$ S/cm (0.0 ~ 100.0  $\mu$ S/cm)で調製する際には、使用した水の導電率を入力する場合があります。この値は、測定された灰分量導電率の値を付録に記載されている数式に従って補正するために使用します。

- 1 ♥を押して、セットアップメニューを表示します。
- 2 測定の設定 > 導電率灰分 > ICUMSA法 へ順に進みます。
- 3 <sup>○</sup>および <sup>□</sup>を使用して手法を選択し、[Read]を押して確定します。
- 4 使用水の導電率に進みます。
- 5 使用した水の導電率を TPad で 1 桁ずつ入力し、Read を押して保存します。
- 6 ちを押して、測定メニューを終了します。
- 7 ちを長押ししてセットアップメニューを終了します。
- 備考
- ・ 灰分量導電率の測定は、温度が 15 ℃ to 25 ℃ の範囲のみ可能です。それ以外の温度では、…という警告
   メッセージが表示されます。

## 6.3 終点タイプ

#### 自動終了

自動終了の場合、信号の安定性基準に従って個々の読みの終了が定義されます。これにより、迅速で正確な 測定を簡単に行うことができます。

- 1 ◎を押して、セットアップメニューを表示します。
- 2 **DO** > **終点のタイプ**へ順に進みます。
- 3 自動終点を選択し、Read を押して確定します。
- 4 今を長押ししてセットアップメニューを終了します。

#### 手動終了

このモードでは、ユーザーが測定の読み取りを手動で終了する必要があります。

- 1 ◎を押して、セットアップメニューを表示します。
- 2 **DO** > **終点のタイプ**へ順に進みます。
- 3 手動終点を選択し、Readを押して確定します。
- 4 今を長押ししてセットアップメニューを終了します。

#### 時間指定終了

指定時間後に測定が終了します。時間は、5秒~3600秒を設定できます。

- 1 ◎を押して、セットアップメニューを表示します。
- 2 DO > 終点のタイプへ順に進みます。
- 3 経過時間による終点を選択し、Readを押して確定します。
- 4 TPad のキーを使用して測定時間を入力し、Read を押して保存します。
- 5 りを長押ししてセットアップメニューを終了します。

## 6.4 インターバル読み込み

読み込みは、メニューで定義した所定のインターバル(1~200秒)が経過するごとに行われます。一連の 測定は、選択した終了形式に従って終了します。または、手動で Read を押すことによっても終了します。時 間指定インターバル読み込みがオンの場合、画面に mt が表示されます。

#### 例

導電率を 30 秒ごとに 5 間測定する場合、インターバル時間を 30 秒に設定し、終了タイプを時間指定終了として 5 分間の測定時間に設定します。

- 1 ♥を押して、セットアップメニューを表示します。
- 2 DO > インターバル測定へ順に進みます。
- 3 オンを選択し、Read を押して確定します。
- 4 インターバル読み込みが有効になったら、TPad のキーを使用してインターバル時間を1桁ごとに入力します。
- 5 Read を押します。
- 6 りを長押ししてセットアップメニューを終了します。

## 6.5 温度設定

#### 温度の単位設定

温度の単位を°Cまたは°Fに設定できます。

- 1 ◎を押して、セットアップメニューを表示します。
- 2 DO > 温度設定 > 温度単位 へ順に進みます。
- 3 温度の単位を選択し、Read を押して保存します。
- 4 うを押します。
- 5 5を長押ししてセットアップメニューを終了します。

## 6.6 測定限度

- すべての種類の測定に対して限度(最大および最小)を規定できます。
- 溶存酸素量限界值
- 温度限界値

測定限度を設定するには

- 1 ◎を押して、セットアップメニューを表示します。
- 2 DO > 測定の限界 へ順に進みます。
- 3 ○および □を使用して目的の測定タイプを選択し、Readを押して確定します。
- 4 はいを選択して限度を有効にし、Readを押して確定します。
- 5 Read を押して、最大限度を有効化または無効化します。
- 6 <sup>1</sup>を押した後、Read を押して、最大限度値を編集します。
- 7 ○および □を使用して最大限度値を1桁ずつ変更し、Readを押して保存します。
- 8 □を押して最小限度に切り替えます。
- 9 Read を押して、最小限度を有効化または無効化します。
- 10 Dを押した後、Read を押して、最小限度値を編集します。
- 11 ○および Dを使用して最小限度値を 1 桁ずつ変更し、Read を押して保存します。
- 12 保存に進み、Readを押して設定内容を保存します。
- 13 うを押します。
- 14 ちを長押ししてセットアップメニューを終了します。

## 7 ID

- 1 ◎を押して、メニューを表示します。
- 2 **ID**に進みます。

#### メニュー構造

| 1.  | サンプルID     |
|-----|------------|
| 1.1 | サンプルIDの入力  |
| 1.2 | 自動数値増加     |
| 1.3 | サンプルIDを選択  |
| 1.4 | サンプルIDを削除  |
| 2.  | ユーザーID     |
| 2.1 | ユーザーIDの入力  |
| 2.2 | ユーザーIDを選択  |
| 2.3 | ユーザーIDを削除  |
| 3.  | センサID/SN   |
| 3.1 | センサID/SN入力 |
| 3.2 | センサIDを選択   |

## 7.1 サンプル ID

1 ◎を押して、セットアップメニューを表示します。

### 2 ID 設定 > サンプルID へ順に進みます。

新しいサンプル ID を入力するには、**サンプルIDの入力** に進みます。サンプル ID には、最大 12 文字の英数字 を入力できます。

### 自動による ID ナンバリング

#### 1. 自動数値増加=オン

この設定の場合、読み込みごとにサンプル ID が自動的に 1 ずつ増分されます。サンプル ID の最後の文字 が数字でない場合は、2 番目のサンプルのサンプル ID に数字 1 が付加されます。この場合、サンプル ID が 12 文字未満であることが必要です。

#### 2. 自動数値増加 = オフ

サンプル ID は自動増分されません。

すでに入力済みのサンプル ID の一覧からサンプル ID を選択する場合は、サンプルIDを選択 に進みます。最大 10 個のサンプル ID がメモリに保存されており、選択リストに表示されます。最大数の 10 個がすでに入力さ れている場合は、任意のサンプル ID を手動で削除してください。削除しない場合は、最も古い ID が自動的に 新しい ID に上書きされます。

既存のサンプル ID を一覧から削除するには、**サンプルIDを削除** に進みます。削除するサンプル ID を選択し、 Read を押してください。

## 7.2 ユーザー ID

1 ◎を押して、セットアップメニューを表示します。

2 ID 設定 > ユーザーID へ順に進みます。

新しいユーザー ID を入力するには、**ユーザーIDの入力** を選択します。ユーザー ID には、最大 12 文字の英数 字を入力できます。

ユーザー ID を一覧から選択するには、ユーザーIDを選択に進みます。最大 10 個のユーザー ID がメモリに保存されており、選択リストに表示されます。最大数の 10 個がすでに入力されている場合は、いずれかのユーザー ID を手動で削除してください。削除しない場合は、最も古い ID が自動的に新しい ID に上書きされます。

既存のユーザー ID を一覧から削除するには、**ユーザーIDを削除** に進みます。削除するユーザー ID を選択し、 Read を押してください。

## 7.3 センサ ID

- 1 ◎を押して、セットアップメニューを表示します。
- 2 ID 設定 > センサID/SN へ順に進みます。

新しいセンサ ID とシリアル番号(SN)を入力するには、センサID/SN入力を選択します。センサ ID および SN には、最大 12 文字の英数字を入力できます。

センサ ID を一覧から選択するには、センサIDを選択 に進みます。最大 10 個のセンサ ID がメモリに保存され ており、選択リストに表示されます。最大数の 10 個がすでに入力されている場合は、最も古い ID が自動的 に新しい ID に上書きされます。

#### 備考

センサを一覧から削除するには、その校正データを削除してください。校正データ (48 ページ)を参照してください。

## 8 センサ校正

以下の手順は、事前定義またはユーザー定義の校正標準が設定されている場合のみに適用されます。セル定 数を手動で入力する必要がある場合は、別に次の手順が必要です。

- 1 Cal を押します。
  - ➡ セル定数を入力するための入力フィールドが表示されます。
- 2 TPad のキーを使用してを使用してセル定数の値を1桁ずつ増減し、Read を押して確定します。

#### センサ校正の実行

- センサが機器に接続されていること。
- ▶ 正しい校正標準が設定項目で設定されていること(校正設定(30ページ)を参照)。
- 1 電極を校正標準液に入れ、Calを押して校正モードを開始します。 ⇔ ヒがディスプレイに表示されます。
- 2 Read を押すと、校正が開始されます。
  - ⇒ 設定した終了形式に応じて、文字A(自動)、T(時間指定)、またはM(手動)が校正中に点滅します。
  - ⇒ 校正が終了すると、自動的にディスプレイの変化が停止します。設定した終了形式とは無関係に、 Read を押すと校正を手動で終了できます。
  - ⇒ 校正結果が表示されます。
- 3 校正データを保存する場合は Read を押します。キャンセルする場合は Sを押します。

備考

 導電率校正曲線に必要な2点目は、機器に恒久的にプログラムされており、比抵抗が無限大の場合に0 S/mとなります。最も精密な導電率測定を保証するために、定期的に標準液でセル定数を検証し、必要に応じて再校正を実施してください。

## 9 サンプル測定

## **9.1 測定単位の選択**

S7 導電率計では、サンプルの次のパラメータを測定できます。

- 導電率(µS/cm および mS/cm) この機器では、測定値(ABNT/ABR 10547 法によるエタノールの導電率など)に応じて、µS/m と mS/m が 自動的に切り替わります。
- TDS (mg/L)
- 塩分濃度(psu)
- 比抵抗 (Ohm.cm)
- 灰分量導電率(%)

測定モードを変更するには、目的の測定モードになるまで意を押します。

## 9.2 導電率測定の実施

- ▶ センサが機器に接続されていること。
- センサが校正されていること。
- ▶ 以下の測定設定が完了していること。
  - 参照温度
  - 温度補正方式
  - 導電率の単位
  - 終点タイプ
  - データの保存モードおよび保存場所
- 1 <sup>1</sup> を何回か押して、導電率の単位(µS/cm、mS/cm、µS/m、mS/m)が表示されるまで測定モードを切り替 えます。
- 2 センサをサンプルの中に入れ、Read を押して測定を開始します。
  - ⇒ 測定中、小数点が点滅します。また、終了形式の設定に応じて、文字A(自動)、T(時間指定)、またはM(手動)が点滅します。
- 3 測定が終了すると、ディスプレイの変化が停止します。設定した終了形式とは無関係に、Read を押すと 測定を手動で終了できます。
  - ⇒ 測定結果が表示されます。
  - ⇒ [Data Storage Mode (データ保存モード)] が 自動保存 に設定されている場合、自動的にすべての測定 データが保存先に転送されます。
- 4 [Data Storage Mode (データ保存モード)] が **メモリに手動保存** に設定されている場合は、 **●** を押すとデータ が保存先に転送されます。

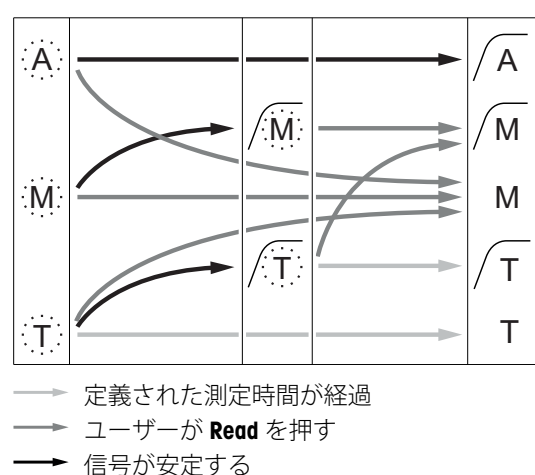

ディスプレイに表示される情報

測定は自動的に停止され、 読み値は安定していました。 測定は手動で停止され、 読み値は安定していました。 測定は手動で停止され、 読み値は安定していませんでした。 測定は所定時間後に停止され、 読み値は安定していました。 測定は所定時間後に停止され、 読み値は安定していませんでした。

以下の記号がディスプレイに表示されます。これらは終了設定によって異なります。

### 以下も参照してください

• 測定設定 (33 ページ)

## 9.3 TDS 測定の実施

- ▶ センサが機器に接続されていること。
- センサが校正されていること。
- ▶ 以下の測定設定が完了していること。
  - 参照温度
  - 温度補正方式
  - TDS 係数
  - 終点タイプ
  - データの保存モードおよび保存場所
- 1 Dを何回か押して、mg/L または g/L の単位が表示されるまで測定モードを切り替えます。
- 2 センサをサンプルの中に入れ、Read を押して測定を開始します。
  - ⇒ 測定中、小数点が点滅します。また、終了形式の設定に応じて、文字A(自動)、T(時間指定)、またはM(手動)が点滅します。
- 3 測定が終了すると、ディスプレイの変化が停止します。設定した終了形式とは無関係に、Readを押すと 測定を手動で終了できます。
  - ⇒ 測定結果が表示されます。
  - ⇒ [Data Storage Mode (データ保存モード)] が 自動保存 に設定されている場合、自動的にすべての測定 データが保存先に転送されます。
- 4 [Data Storage Mode (データ保存モード)] が **メモリに手動保存** に設定されている場合は、 **●** を押すとデータ が保存先に転送されます。

### ディスプレイに表示される情報

以下の記号がディスプレイに表示されます。これらは終了設定によって異なります。

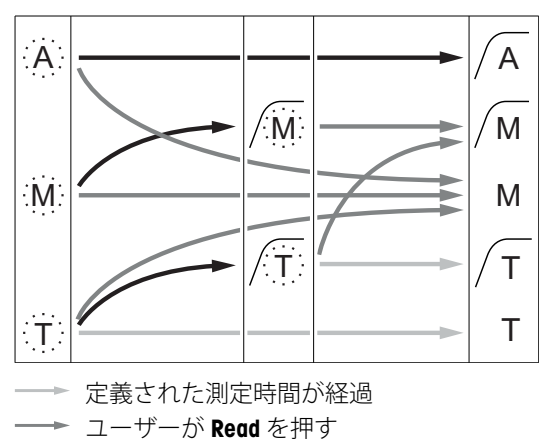

── 信号が安定する

以下も参照してください

• 測定設定 (33 ページ)

## 9.4 塩分濃度測定の実施

- ▶ センサが機器に接続されていること。
- センサが校正されていること。
- ▶ 以下の測定設定が完了していること。
   終点タイプ
  - データの保存モードおよび保存場所
- 1 Dを何回か押して、psuの単位が表示されるまで測定モードを切り替えます。
- 2 センサをサンプルの中に入れ、Readを押して測定を開始します。
  - ⇒ 測定中、小数点が点滅します。また、終了形式の設定に応じて、文字A(自動)、T(時間指定)、またはM(手動)が点滅します。
- 3 測定が終了すると、ディスプレイの変化が停止します。設定した終了形式とは無関係に、Read を押すと 測定を手動で終了できます。
  - ⇒ 測定結果が表示されます。
  - ⇒ [Data Storage Mode (データ保存モード)] が 自動保存 に設定されている場合、自動的にすべての測定 データが保存先に転送されます。
- 4 [Data Storage Mode (データ保存モード)] が **メモリに手動保存** に設定されている場合は、 **●** を押すとデータ が保存先に転送されます。

### ディスプレイに表示される情報

以下の記号がディスプレイに表示されます。これらは終了設定によって異なります。

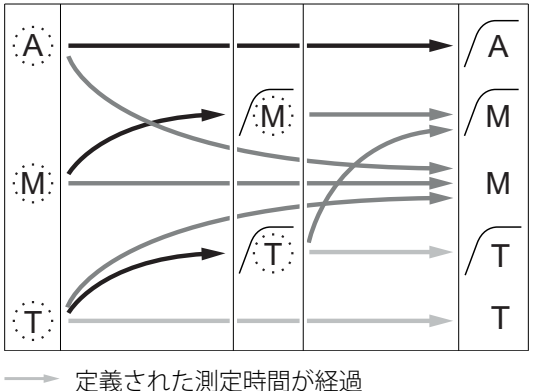

- → 正報された測定時间が超 → ユーザーが Read を押す
- ── 信号が安定する

## 9.5 比抵抗測定の実施

- センサが機器に接続されていること。
- センサが校正されていること。
- ▶ 以下の測定設定が完了していること。
  - 参照温度
  - 温度補正方式
  - 終点タイプ
  - データの保存モードおよび保存場所
- 1 回を何回か押して、比抵抗の単位(Ω cm、kΩ cm、MΩ cm)が表示されるまで測定モードを切り替えます。
- 2 センサをサンプルの中に入れ、Readを押して測定を開始します。
  - ⇒ 測定中、小数点が点滅します。また、終了形式の設定に応じて、文字A(自動)、T(時間指定)、またはM(手動)が点滅します。
- 3 測定が終了すると、ディスプレイの変化が停止します。設定した終了形式とは無関係に、Readを押すと 測定を手動で終了できます。
  - ⇒ 測定結果が表示されます。
  - ⇒ [Data Storage Mode (データ保存モード)] が 自動保存 に設定されている場合、自動的にすべての測定 データが保存先に転送されます。
- 4 [Data Storage Mode (データ保存モード)] が **メモリに手動保存** に設定されている場合は、 **・** を押すとデータ が保存先に転送されます。

### ディスプレイに表示される情報

以下の記号がディスプレイに表示されます。これらは終了設定によって異なります。

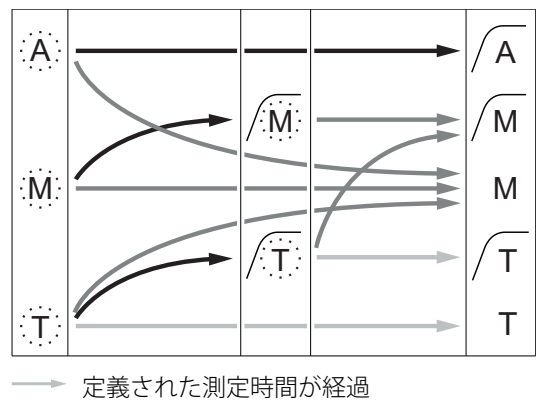

── ユーザーが Read を押す

── 信号が安定する

## 9.6 灰分量導電率測定の実施

- ▶ センサが機器に接続されていること。
- センサが校正されていること。
- ▶ 以下の測定設定が完了していること。
  - ICUMSA 法
  - 使用した水の導電率
  - 終点タイプ
  - データの保存モードおよび保存場所
- 1 選択した ICUMSA 法に従って糖サンプルを調製します(付録参照)。
- 2 ⑦を何回か押して、%の単位が表示されるまで測定モードを切り替えます。
- 3 センサをサンプルの中に入れ、Readを押して測定を開始します。
  - ⇒ 測定中、小数点が点滅します。また、終了形式の設定に応じて、文字A(自動)、T(時間指定)、またはM(手動)が点滅します。
- 4 測定が終了すると、ディスプレイの変化が停止します。設定した終了形式とは無関係に、Read を押すと 測定を手動で終了できます。
  - ⇒ 測定結果が表示されます。
  - ⇒ [Data Storage Mode (データ保存モード)] が 自動保存 に設定されている場合、自動的にすべての測定 データが保存先に転送されます。
- 5 [Data Storage Mode (データ保存モード)] が **メモリに手動保存** に設定されている場合は、 **き** を押すとデータ が保存先に転送されます。

備考

• ICUMSA に準拠して、灰分量導電率の測定は 15 ~ 25 ℃ の温度範囲で実施される必要があります。この要件が満たされない場合、エラーメッセージが表示されます。

#### ディスプレイに表示される情報

以下の記号がディスプレイに表示されます。これらは終了設定によって異なります。

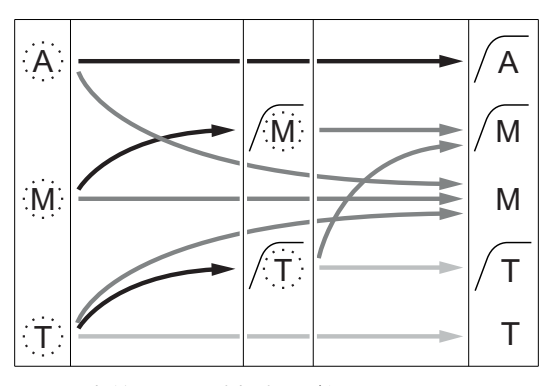

- ──▶ 定義された測定時間が経過
- ──► ユーザーが Read を押す
- ━━ 信号が安定する

## 9.7 インターバル読み込みを使用した測定の実施

- ▶ センサが機器に接続されていること。
- センサが校正されていること。
- ▶ 測定設定が完了していること(それぞれの章を参照)。
- ▶ 時間指定読み込みが有効化されていること(インターバル読み込み(36ページ)を参照)。
- 1 □を何回か押して、目的の単位が表示されるまで測定モードを切り替えます。
- 2 センサをサンプルの中に入れ、Read を押して測定を開始します。
- 3 <sup>⑦</sup>を何回か押して、mg/L または g/L の単位が表示されるまで測定モードを切り替えます。
- 4 センサをサンプルの中に入れ、Readを押して測定を開始します。
  - ⇒ 測定中、小数点が点滅します。また、終了形式の設定に応じて、文字A(自動)、T(時間指定)、またはM(手動)が点滅します。
  - ⇒ 定義したインターバル時間経過後、設定した保存先に結果が自動的に送信されます。[Data Storage Mode (データ保存モード)]が [Manual (手動)] に設定されている場合でも、この動作は実行されます。
- 5 測定が終了すると、ディスプレイの変化が停止します。最後の測定結果が表示されます。

## 10 データ管理

## 10.1 データメニュー構造

●を押すと、セットアップメニューが開始または終了されます。

| 1.  | 測定データ    |
|-----|----------|
| 1.1 | 表示       |
| 1.2 | 転送       |
| 1.3 | 削除       |
| 2.  | 校正データ    |
| 2.1 | 表示       |
| 2.2 | 転送       |
| 2.3 | 削除       |
| 3.  | ISMデータ   |
| 3.1 | 初期校正値    |
| 3.2 | 過去の校正記録  |
| 3.3 | 電極情報     |
| 3.4 | ISMのリセット |

## 10.2 測定データ

### 表示 > すべて

## 転送 > すべて

### 削除 > すべて

保存されたすべての測定データの確認、転送、削除ができます。最も新しく保存されたデータがディスプレ イに表示されます。

#### 表示 > 一部

## 転送 > 一部

### 削除 > 一部

一部の選択された測定データの確認、転送、削除ができます。4つの基準に基づいて測定データの絞り込みができます。

- 日付/時刻
- サンプル ID
- 測定モード
- メモリ番号

#### 備考

 日付/時刻で絞り込む場合は、常に日付を入力する必要があります。時刻として 00:00 を使用する場合、 その日のすべての結果が表示/転送/削除されます。その他の場合は、所定の日付と時刻の結果のみが対 象になります。

#### 削除 > 転送後すべて

保存されたすべての測定データの確認、転送、削除ができます。測定データは、転送後に自動的に削除され ます。

## 10.3 校正データ

#### 表示

選択したセンサの保存済み校正データを確認できます。

#### 転送

選択したセンサのすべての保存済みデータを、LabX®direct ソフトウェア搭載 PC に転送できます。

#### 削除

選択したセンサの校正データが削除されます。同時に、センサ ID がセンサ ID リストから削除されます。

備考

アクティブなセンサの削除はできません。先にセンサ ID リストから別のセンサを選択してください。

### 10.4 ISMデータ

Seven2Go メーターには、インテリジェント・センサ・マネジメント (ISM<sup>®</sup>)テクノロジーが搭載されていま す。この独創的な機能は、ハイレベルなセキュリティと安全性を提供し、操作ミスを排除します。最も重要 な機能は以下のとおりです。

#### セキュリティ

- ISM®センサーを接続するとセンサーは自動認識され、センサーIDとシリアル番号がセンサーチップから メーターに転送されます。GLPデータとして、印刷可能です。
- ISM®センサーを校正すると、校正データが自動的にメーターからセンサーチップに保存されます。セン サーチップには常に最新のデータが保存されます。

#### 安全性

ISM<sup>®</sup>センサーを接続すると、最新の5つの校正データがメーターに転送されます。センサーの変化が分かるようにこれらのデータを表示することができます。この情報はセンサーの洗浄または交換が必要かどうかの目安となります。

#### エラーをなくします。

ISM®センサーを接続すると、最後の校正データセットが自動的に測定に使用されます。

以下に追加機能について説明します。

ISM データメニューに以下のサブメニューが表示されます。

#### 初期校正値

ISM<sup>®</sup>センサーが接続されている場合、センサーの初期校正値を表示または転送することができます次のデータ がセンサーチップに保存されています

- 応答時間
- 許容温度
- セル定数
- セル定数の公差
- 電極の種類(および名前)(例:InLabセンサーチップに保存ISM®)
- シリアル番号(SN)と注文(ME)番号
- 製造日

#### 過去の校正データ

現在の校正結果を含む、ISM<sup>®</sup>センサーに保存されている最新の5つの校正データを表示または転送することができます。

#### 電極情報

初期の電極名とシリアル番号のほか、センサで測定された最高温度とその発生日を確認できます。

ISM<sup>®</sup>リセット

このメニューで過去の校正データを削除できます。このメニューはPINによって保護されています。納入時に PINは000000に設定されています。PINを変更し、不正アクセスを防止してください。

## 10.5 PC へのデータのエクスポート

LabX®directを使用して、すべてのデータまたはユーザー定義のデータをメモリから PC に転送できます。USB 接続はプラグアンドプレイであるため、機器と PC 間の設定は自動的に調整されます。 以下に、異なる構成に移行する方法について説明します。

#### 導電率計から LabX direct へのデータ転送

- 1 USB-B 経由で機器を PC に接続します。
  - ⇔ ■がディスプレイに表示されます。
- 2 ◎を押して、セットアップメニューを表示します。
- 3 *W* > データストレージ > 格納先 へ順に進み、LabX Direct を選択します。
- 4 ちを3秒間押して、セットアップメニューを終了します。
- 5 LabX®direct pH ソフトウェアを開き、この機器を正しく選択します。
- 6 りを押して、設定メニューを表示します。
- 7 測定データ > 転送 へ順に進み、転送するデータを選択します。
- ⇒ 転送は、データ内容を選択すると自動的に開始されます。

## 11 メンテナンス

## 11.1 ソフトウェアアップデート

ソフトウェアのアンプデートは、公認のメトラー・トレドサービス代理店のみ実施できます。

## 11.2 機器の修理

Seven2Go 導電率計は修理が可能です。詳細については、メトラー・トレドのサービス部門にお問い合わせください。

## 11.3 廃棄

欧州の電気・電子機器廃棄物リサイクル指令 (WEEE)2002/96/EC の要求に従い、本装置を一 般廃棄物として廃棄することはできません。これはEU以外の国々に対しても適用されます ので、各国の該当する法律に従ってください。

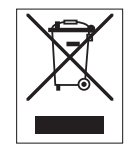

本製品は、各地域の条例に定められた電気・電子機器のリサイクル回収所に廃棄してくだ さい。ご不明な点がある場合は、行政の担当部署または購入店へお問い合わせください。 本製品を他人へ譲渡する場合は(私的使用/業務使用を問わず)、この廃棄規定の内容につ いても正しくお伝えください。

環境保護へのご協力を何卒よろしくお願いいたします。

## 12 製品情報

## 12.1 メーターおよびキットのバージョン

| 部品                                | 品番       |
|-----------------------------------|----------|
| Seven2Go 導電率計 S7 単体 <sup>1)</sup> | 30207961 |
| S7 標準キット                          | 30207962 |
| InLab 738-ISM 付属                  |          |
| S7 フィールドキット                       | 30207963 |
| InLab 738-ISM および uGo キャリングケース付属  |          |
| S7-USP/EP キット                     | 30207873 |
| InLab 742-ISM および uGo キャリングケース付属  |          |

### 1) 以下の付属品が含まれます(各1部)

- CD および取扱説明書
- クイックガイド
- 適合宣言書
- 試験証明書
- リストストラップ
- 電極アセンブリ
- Micro-USB と USB-A のケーブル
- メーターベース
- LabX direct CD
- 導電性標準一式

## 12.2 アクセサリ

| 部品                                                     | 品番       |
|--------------------------------------------------------|----------|
| uGo™キャリングケース                                           | 30122300 |
| Seven2Go メーターベンチトップ安定ベース                               | 30122303 |
| Seven2Go 電極クリップと電極クリップカバー(4 個)                         | 30137805 |
| Seven2Go リストストラップ                                      | 30122304 |
| 電極アームおよび uPlace™ (一式)                                  | 30019823 |
| USB ケーブル用電源アダプタ                                        | 30207980 |
| (バッテリーを使用せずに外部電源で駆動)                                   |          |
| InLab 738-ISM-IP67、                                    | 51344110 |
| グラファイト 4 極、エポキシ製シャフト、ATC、セル定数:0.57cm <sup>-1</sup>     |          |
| InLab 742-ISM-IP67、                                    | 51344116 |
| スチール 2 極、V4A スチール製シャフト、ATC、セル定数:0.105 cm <sup>-1</sup> |          |
| InLab® 725                                             | 30014160 |
| プラチナ2極、ガラス製シャフト、ATC、セル定数:0.1 cm <sup>-1</sup>          |          |
| 機器との接続用アダプタが必要                                         |          |
| Mini-DIN to LTW アダプタ、ベンチトップ導電率センサ                      | 51302329 |
| (InLab 725 など) と Seven2Go 導電率計の接続用                     |          |
| 溶液                                                     | 品番       |
| 1.3 μS/cm 導電率確認液、250 mL                                | 30090847 |
| 5 µS/cm 導電率校正標準液、250 mL                                | 30094617 |
| 10 µS/cm 導電率校正標準液、10 x 20 mL                           | 30111141 |
| 10 µS/cm 導電率標準液、250 mL                                 | 51300169 |
| 84 µS/cm 導電率校正標準液、10 x 20 mL                           | 30111140 |
| 84 µS/cm 導電率標準液、250 mL                                 | 51302153 |
| 500 µS/cm 導電率標準液、250 mL                                | 51300170 |
| 1413 µS/cm 導電率標準液、30 x 20 mL                           | 51302049 |
| 1413 μS/cm 導電率校正標準液、250 mL                             | 51350092 |
| 1413 µS/cm 導電率標準液、6 x 250 mL                           | 51350096 |
| 12.88 mS/cm 導電率標準液、30 x 20 mL                          | 51302050 |
| 12.88 μS/cm 導電率校正標準液、250 mL                            | 5350094  |
| 12.88 mS/cm 導電率標準液、6 x 250 mL                          | 51350098 |
| 文書                                                     | 品番       |
| <br>導電率測定ガイド                                           | 3009912  |
| ソフトウェア                                                 | 品番       |
| LabX®direct pH PC ソフトウェア                               | 51302876 |

## 13 技術データ

### 全般

| 電力定格(バッテリー)                                                                                                    | バッテリー                                                                                                    | 4 x LR6/AA 1.5 V アルカリ                                                             |
|----------------------------------------------------------------------------------------------------|----------------------------------------------------------------------------------------------------|-----------------------------------------------------------------------------------|
|                                                                                                    |                                                                                                    | または                                                                               |
|                                                                                                    |                                                                                                    | 4 x HR6/AA 1.3 V NiMH 充電式                                                         |
|                                                                                                    | バッテリー寿命(スタンバイ)                                                                                                    | 200~250 時間                                                                        |
| 電力定格(USB 電力供給)                                                                                                    | 接続                                                                                                    | マイクロ USB                                                                          |
|                                                                                                    | 定格                                                                                                    | 5 V                                                                               |
|                                                                                                    | 高さ                                                                                                    | 222 mm                                                                            |
|                                                                                                    |                                                                                                    | 70 mm                                                                             |
|                                                                                                    | <br>奥行き                                                                                                    | 35 mm                                                                             |
|                                                                                                    | 重量                                                                                                    | 290 g                                                                             |
| ディスプレイ                                                                                                    | LCD                                                                                                    | グラフィック LCD ディスプレイ                                                                 |
| インターフェイス                                                                                                    | PC 接続                                                                                                    | マイクロ USB                                                                          |
|                                                                                                    | 周囲温度                                                                                                    | $0 \sim 40^{\circ}$ C                                                             |
|                                                                                                    | 相対湿度                                                                                                    | 31 ℃にて5%~85%(結露なきこ                                                                |
|                                                                                                    |                                                                                                    |                                                                                   |
|                                                                                                    |                                                                                                    | 40℃にて 50%、この間は直線的に下                                                               |
|                                                                                                    |                                                                                                    |                                                                                   |
|                                                                                                    | └────────────────────────────────────                                                                                                    | <sup> ++</sup><br>  クラス川(国際雷気標進会議相格)                                              |
|                                                                                                    | 运电广// ) 」 /<br>活染度                                                                                                    | <u> </u>                                                                          |
|                                                                                                    |                                                                                                    | 2<br> 最大 2 000 m                                                                  |
|                                                                                                    | · 取八区用问及<br>体田範囲                                                                                                    | 取八 2,000 m<br>  医内 生たけ 医 久                                                        |
|                                                                                                    | (文)<br>(空)<br>(空)<br>(本)                                                                                                    | 上りまたは上小<br>DC 強化 ABS                                                              |
| 「「「」「「」」「」「」「」「」「」「」「」「」「」「」」「」「」「」「」」「」」「」」「」」「」」「」」「」」「」」「」」「」」「」」「」」」「」」「」」」「」」「」」」「」」」「」」」「」」」「」」」「」」」「」」」「」」」「」」」「」」」「」」」「」」」「」」」「」」」「」」」「」」」」 |                                                                                                    | $\mathcal{L}$                                                                     |
| データ保令/保友                                                                                                    | ISM®                                                                                                    |                                                                                   |
| / / / / / / / / / / / / / / / / / / /                                                                                                    | メモリサイズ                                                                                                    | 2000 (CLP 淮坝)                                                                     |
| 1                                                                                                    |                                                                                                    |                                                                                   |
|                                                                                                    | 道雨变 TDC 按八連座 比抵持                                                                                                    | 正八县道雨变                                                                            |
|                                                                                                    | 导电率、IDS、塭刀底皮、比抵机、<br>道雨玄                                                                                                    |                                                                                   |
| セノリ人力                                                                                                    |                                                                                                    |                                                                                   |
|                                                                                                    | 川正則四<br>(八四4)                                                                                                    | $0.01 \ \mu\text{S/cm} \sim 1000 \ \text{mS/cm}$                                  |
|                                                                                                    |                                                                                                    | 0.01~1(軋曲外)                                                                       |
|                                                                                                    | 相段(セノリ人刀)                                                                                                    | $\pm 0.5\%$                                                                       |
| IDS                                                                                                    | 別 此 戦 出                                                                                                    | 0.01 mg/L ~ 600 g/L                                                               |
|                                                                                                    |                                                                                                    | 0.01~1(軋曲外)                                                                       |
|                                                                                                    | 相段(セノリ人刀)                                                                                                    | $\pm 0.5\%$                                                                       |
| [ [] [] [] [] [] [] [] [] [] [] [] [] []                                                                                                    | 別 此 戦 出                                                                                                    | 0.01~100.0 MG20III                                                                |
|                                                                                                    |                                                                                                    | 0.01~0.1(軋囲外)                                                                     |
| 佐八連由                                                                                                    | 相皮(セノリ八川)<br>測点範囲                                                                                                    |                                                                                   |
| L                                                                                                    | 川と見出                                                                                                    | 0.00~42 psu                                                                       |
|                                                                                                    |                                                                                                    |                                                                                   |
|                                                                                                    | 分解能                                                                                                    | 0.01~0.1(电进外)                                                                     |
|                                                                                                    | <br>分解能<br> <br>精度(センサ入力)<br> <br>副<br>二<br>節<br>四                                                                                                    | □.01~0.1( 即田外)<br>± 0.5%                                                          |
| 灰分量導電率                                                                                                    | <ul> <li>分解能</li> <li>精度(センサ入力)</li> <li>測定範囲</li> <li>(1994)</li> </ul>                                                                                                    | 0.01~0.1(戦曲外)<br>± 0.5%<br>0.00~2022%<br>0.01~1(奈田内)                              |
| 灰分量導電率                                                                                                    | <ul> <li>分解能</li> <li>精度(センサ入力)</li> <li>測定範囲</li> <li>分解能</li> </ul>                                                                                                    | 0.01~0.1(範囲外)<br>± 0.5%<br>0.00~2022%<br>0.01~1(範囲外)                              |
| 灰分量導電率                                                                                                    | <ul> <li>分解能</li> <li>精度(センサ入力)</li> <li>測定範囲</li> <li>分解能</li> <li>精度(センサ入力)</li> </ul>                                                                                                    | 0.01~0.1(範囲外)<br>± 0.5%<br>0.00~2022%<br>0.01~1(範囲外)<br>0.5%                      |
| 灰分量導電率                                                                                                    | <ul> <li>分解能</li> <li>精度(センサ入力)</li> <li>測定範囲</li> <li>分解能</li> <li>精度(センサ入力)</li> <li>測定範囲</li> </ul>                                                                                                    | 0.01 ~ 0.1(範囲外)<br>± 0.5%<br>0.00 ~ 2022%<br>0.01 ~ 1(範囲外)<br>0.5%<br>-5 ~ 105 °C |
| 灰分量導電率<br>                                                                                                    | <ul> <li>分解能</li> <li>精度(センサ入力)</li> <li>測定範囲</li> <li>分解能</li> <li>満定範囲</li> <li>分解能</li> </ul>                                                                                                    |                                                                                   |
| 灰分量導電率                                                                                                    | <ul> <li>分解能</li> <li>精度(センサ入力)</li> <li>測定範囲</li> <li>分解能</li> <li>精度(センサ入力)</li> <li>測定範囲</li> <li>分解能</li> <li>精度(センサ入力)</li> </ul>                                                                                  |                                                                                   |
| 灰分量導電率                                                                                                    | <ul> <li>分解能</li> <li>精度(センサ入力)</li> <li>測定範囲</li> <li>分解能</li> <li>精度(センサ入力)</li> <li>測定範囲</li> <li>分解能</li> <li>精度(センサ入力)</li> <li>ATC/MTC</li> </ul>                                                                 |                                                                                   |
| 灰分量導電率                                                                                                    | <ul> <li>分解能</li> <li>精度(センサ入力)</li> <li>測定範囲</li> <li>分解能</li> <li>精度(センサ入力)</li> <li>測定範囲</li> <li>分解能</li> <li>精度(センサ入力)</li> <li>ATC/MTC</li> <li>参照温度</li> </ul>                                                   |                                                                                   |
| 灰分量導電率<br>温度<br>校正                                                                                                    | 分解能         精度(センサ入力)         測定範囲         分解能         満定範囲         分解能         満度(センサ入力)         測定範囲         分解能         満度(センサ入力)         和定範囲         分解能         参照温度         校正点         本<         本         次回点 |                                                                                   |

準液

ユーザー定義の導電率標準液

セル定数の手動入力

あり

あり

## 14 付録

## 14.1 導電率標準液

## 国際規格(参照温度25°C)

| T[°C] | 10 µS/cm | 84 µS/cm | 500 µS/cm | 1413 µS/cm | 12.88 mS/cm |  |
|-------|----------|----------|-----------|------------|-------------|--|
| 5     | 6.13     | 53.02    | 315.3     | 896        | 8.22        |  |
| 10    | 7.10     | 60.34    | 359.6     | 1020       | 9.33        |  |
| 15    | 7.95     | 67.61    | 402.9     | 1147       | 10.48       |  |
| 20    | 8.97     | 75.80    | 451.5     | 1278       | 11.67       |  |
| 25    | 10.00    | 84.00    | 500.0     | 1413       | 12.88       |  |
| 30    | 11.03    | 92.19    | 548.5     | 1552       | 14.12       |  |
| 35    | 12.14    | 100.92   | 602.5     | 1667       | 15.39       |  |

### 中国の規格(参照温度25°C)

| T[°C] | 146.5 µS/cm | 1408 µS/cm | 12.85 mS/cm | 111.3 mS/cm |  |  |  |
|-------|-------------|------------|-------------|-------------|--|--|--|
| 15    | 118.5       | 1141.4     | 10.455      | 92.12       |  |  |  |
| 18    | 126.7       | 1220       | 11.163      | 97.8        |  |  |  |
| 20    | 132.2       | 1273.7     | 11.644      | 101.7       |  |  |  |
| 25    | 146.5       | 1408.3     | 12.852      | 111.31      |  |  |  |
| 35    | 176.5       | 1687.6     | 15.353      | 131.1       |  |  |  |

## 日本<u>の規格(参照温度20°C)</u>

| T[°C] | 1330.00 µS/cm | 133.00 µS/cm | 26.6 µS/cm |
|-------|---------------|--------------|------------|
| 0     | 771.40        | 77.14        | 15.428     |
| 5     | 911.05        | 91.11        | 18.221     |
| 10    | 1050.70       | 105.07       | 21.014     |
| 15    | 1190.35       | 119.04       | 23.807     |
| 20    | 1330.00       | 133.00       | 26.6       |
| 25    | 1469.65       | 146.97       | 29.393     |
| 30    | 1609.30       | 160.93       | 32.186     |
| 35    | 1748.95       | 174.90       | 34.979     |

## 飽和塩化ナトリウム(参照温度25°C)

| T[°C] | 251.3 mS/cm |
|-------|-------------|
| 5     | 155.5       |
| 10    | 177.9       |
| 15    | 201.5       |
| 20    | 226.0       |
| 25    | 251.3       |
| 30    | 277.4       |
| 35    | 304.1       |

## 14.2 温度補正係数

### 非リニア導電率補正の温度補正係数 f<sub>25</sub>

| °C | .0    | .1    | .2    | .3    | .4    | .5    | .6    | .7    | .8    | .9    |
|----|-------|-------|-------|-------|-------|-------|-------|-------|-------|-------|
| 0  | 1.918 | 1.912 | 1.906 | 1.899 | 1.893 | 1.887 | 1.881 | 1.875 | 1.869 | 1.863 |
| 1  | 1.857 | 1.851 | 1.845 | 1.840 | 1.834 | 1.829 | 1.822 | 1.817 | 1.811 | 1.805 |
| 2  | 1.800 | 1.794 | 1.788 | 1.783 | 1.777 | 1.772 | 1.766 | 1.761 | 1.756 | 1.750 |
| 3  | 1.745 | 1.740 | 1.734 | 1.729 | 1.724 | 1.719 | 1.713 | 1.708 | 1.703 | 1.698 |
| 4  | 1.693 | 1.688 | 1.683 | 1.678 | 1.673 | 1.668 | 1.663 | 1.658 | 1.653 | 1.648 |
| 5  | 1.643 | 1.638 | 1.634 | 1.629 | 1.624 | 1.619 | 1.615 | 1.610 | 1.605 | 1.601 |
| 6  | 1.596 | 1.591 | 1.587 | 1.582 | 1.578 | 1.573 | 1.569 | 1.564 | 1.560 | 1.555 |
| 7  | 1.551 | 1.547 | 1.542 | 1.538 | 1.534 | 1.529 | 1.525 | 1.521 | 1.516 | 1.512 |
| 8  | 1.508 | 1.504 | 1.500 | 1.496 | 1.491 | 1.487 | 1.483 | 1.479 | 1.475 | 1.471 |
| 9  | 1.467 | 1.463 | 1.459 | 1.455 | 1.451 | 1.447 | 1.443 | 1.439 | 1.436 | 1.432 |
| 10 | 1.428 | 1.424 | 1.420 | 1.416 | 1.413 | 1.409 | 1.405 | 1.401 | 1.398 | 1.384 |
| 11 | 1.390 | 1.387 | 1.383 | 1.379 | 1.376 | 1.372 | 1.369 | 1.365 | 1.362 | 1.358 |
| 12 | 1.354 | 1.351 | 1.347 | 1.344 | 1.341 | 1.337 | 1.334 | 1.330 | 1.327 | 1.323 |
| 13 | 1.320 | 1.317 | 1.313 | 1.310 | 1.307 | 1.303 | 1.300 | 1.297 | 1.294 | 1.290 |
| 14 | 1.287 | 1.284 | 1.281 | 1.278 | 1.274 | 1.271 | 1.268 | 1.265 | 1.262 | 1.259 |
| 15 | 1.256 | 1.253 | 1.249 | 1.246 | 1.243 | 1.240 | 1.237 | 1.234 | 1.231 | 1.228 |
| 16 | 1.225 | 1.222 | 1.219 | 1.216 | 1.214 | 1.211 | 1.208 | 1.205 | 1.202 | 1.199 |
| 17 | 1.196 | 1.193 | 1.191 | 1.188 | 1.185 | 1.182 | 1.179 | 1.177 | 1.174 | 1.171 |
| 18 | 1.168 | 1.166 | 1.163 | 1.160 | 1.157 | 1.155 | 1.152 | 1.149 | 1.147 | 1.144 |
| 19 | 1.141 | 1.139 | 1.136 | 1.134 | 1.131 | 1.128 | 1.126 | 1.123 | 1.121 | 1.118 |
| 20 | 1.116 | 1.113 | 1.111 | 1.108 | 1.105 | 1.103 | 1.101 | 1.098 | 1.096 | 1.093 |
| 21 | 1.091 | 1.088 | 1.086 | 1.083 | 1.081 | 1.079 | 1.076 | 1.074 | 1.071 | 1.069 |
| 22 | 1.067 | 1.064 | 1.062 | 1.060 | 1.057 | 1.055 | 1.053 | 1.051 | 1.048 | 1.046 |
| 23 | 1.044 | 1.041 | 1.039 | 1.037 | 1.035 | 1.032 | 1.030 | 1.028 | 1.026 | 1.024 |
| 24 | 1.021 | 1.019 | 1.017 | 1.015 | 1.013 | 1.011 | 1.008 | 1.006 | 1.004 | 1.002 |
| 25 | 1.000 | 0.998 | 0.996 | 0.994 | 0.992 | 0.990 | 0.987 | 0.985 | 0.983 | 0.981 |
| 26 | 0.979 | 0.977 | 0.975 | 0.973 | 0.971 | 0.969 | 0.967 | 0.965 | 0.963 | 0.961 |
| 27 | 0.959 | 0.957 | 0.955 | 0.953 | 0.952 | 0.950 | 0.948 | 0.946 | 0.944 | 0.942 |
| 28 | 0.940 | 0.938 | 0.936 | 0.934 | 0.933 | 0.931 | 0.929 | 0.927 | 0.925 | 0.923 |
| 29 | 0.921 | 0.920 | 0.918 | 0.916 | 0.914 | 0.912 | 0.911 | 0.909 | 0.907 | 0.905 |
| 30 | 0.903 | 0.902 | 0.900 | 0.898 | 0.896 | 0.895 | 0.893 | 0.891 | 0.889 | 0.888 |
| 31 | 0.886 | 0.884 | 0.883 | 0.881 | 0.879 | 0.877 | 0.876 | 0.874 | 0.872 | 0.871 |
| 32 | 0.869 | 0.867 | 0.866 | 0.864 | 0.863 | 0.861 | 0.859 | 0.858 | 0.856 | 0.854 |
| 33 | 0.853 | 0.851 | 0.850 | 0.848 | 0.846 | 0.845 | 0.843 | 0.842 | 0.840 | 0.839 |
| 34 | 0.837 | 0.835 | 0.834 | 0.832 | 0.831 | 0.829 | 0.828 | 0.826 | 0.825 | 0.823 |
| 35 | 0.822 | 0.820 | 0.819 | 0.817 | 0.816 | 0.814 | 0.813 | 0.811 | 0.810 | 0.808 |

## 14.3 温度補正係数 (a 值)

| 25°C での物質                      | 濃度  | 温度係数 α 値 |
|--------------------------------|-----|----------|
|                                | [%] | [%/°C]   |
| HCI                            | 10  | 1.56     |
| KCI                            | 10  | 1.88     |
| CH <sub>3</sub> COOH           | 10  | 1.69     |
| NaCl                           | 10  | 2.14     |
| H <sub>2</sub> SO <sub>4</sub> | 10  | 1.28     |
| HF                             | 1.5 | 7.20     |

#### lpha-参照温度 25 °C に対する計算に必要な導電率標準液の係数

| 標準液         | 測定温度:15 °C | 測定温度:20 °C | 測定温度:30 °C | 測定温度:35 °C |
|-------------|------------|------------|------------|------------|
| 84 µS/cm    | 1.95       | 1.95       | 1.95       | 2.01       |
| 1413 µS/cm  | 1.94       | 1.94       | 1.94       | 1.99       |
| 12.88 mS/cm | 1.90       | 1.89       | 1.91       | 1.95       |

## 14.4 実用的塩分濃度(UNESCO 1978)

セブンゴー導電率メーターの場合、UNESCO 1978の公式定義に基づいて塩分濃度が計算されます。した がって、標準大気圧でのサンプルの塩分濃度Spsu(psu、塩分濃度の実用単位)は以下のように計算されま す。

$$S = \sum_{j=0}^{5} \alpha_{j} R_{T}^{j/2} - \frac{(T-15)}{1+k(T-15)} \sum_{j=0}^{5} b_{j} R_{T}^{j/2}$$

| $a_0 = 0.0080$           | $b_0 = 0.0005$           | k = 0.00162 |
|--------------------------|--------------------------|-------------|
| a <sub>1</sub> = -0.1692 | b <sub>1</sub> = -0.0056 |             |
| a <sub>2</sub> = 25.3851 | $b_2 = -0.0066$          |             |
| a <sub>3</sub> = 14.0941 | $b_3 = -0.0375$          |             |
| a <sub>4</sub> = -7.0261 | $b_4 = 0.0636$           |             |
| a <sub>5</sub> = 2.7081  | b <sub>5</sub> = -0.0144 |             |

$$R_{T} = \frac{R_{Sample}(T)}{R_{KCI}(T)}$$

(溶液 1000 g 中 KCl 32.4356 g)

## 14.5 TDS変換係数に対する導電率

| 導電率          | TDS KCI |        | TDS NaCl |        |
|--------------|---------|--------|----------|--------|
| 25°C         | ppm 値   | 係数     | ppm 値    | 係数     |
| 84 μS/cm     | 40.38   | 0.5048 | 38.04    | 0.4755 |
| 447 µS/cm    | 225.6   | 0.5047 | 215.5    | 0.4822 |
| 1413 µS/cm   | 744.7   | 0.527  | 702.1    | 0.4969 |
| 1500 μS/cm   | 757.1   | 0.5047 | 737.1    | 0.4914 |
| 8974 μS/cm   | 5101    | 0.5685 | 4487     | 0.5000 |
| 12.880 µS/cm | 7447    | 0.5782 | 7230     | 0.5613 |
| 15.000 μS/cm | 8759    | 0.5839 | 8532     | 0.5688 |
| 80 mS/cm     | 52.168  | 0.6521 | 48.384   | 0.6048 |

## 14.6 USP/EP表

| 温度   | USP     | EP      | EP      |
|------|---------|---------|---------|
|      |         | (高度精製水) | (精製水)   |
| [°C] | [µS/cm] | [µS/cm] | [µS/cm] |
| 0    | 0.6     | 0.6     | 2.4     |
| 5    | 0.8     | 0.8     | -       |
| 10   | 0.9     | 0.9     | 3.6     |
| 15   | 1.0     | 1.0     | -       |
| 20   | 1.1     | 1.1     | 4.3     |
| 25   | 1.3     | 1.3     | 5.1     |
| 30   | 1.4     | 1.4     | 5.4     |
| 35   | 1.5     | 1.5     | -       |
| 40   | 1.7     | 1.7     | 6.5     |
| 45   | 1.8     | 1.8     | -       |
| 50   | 1.9     | 1.9     | 7.1     |
| 55   | 2.1     | 2.1     | -       |
| 60   | 2.2     | 2.2     | 8.1     |
| 65   | 2.42    | 2.42    | -       |
| 70   | 2.5     | 2.5     | 9.1     |
| 75   | 2.7     | 2.7     | 9.7     |
| 80   | 2.7     | 2.7     | 9.7     |
| 85   | 2.7     | 2.7     | -       |
| 90   | 2.7     | 2.7     | 9.7     |
| 95   | 2.9     | 2.9     | -       |
| 100  | 3.1     | 3.1     | 10.2    |

USP / EP(高度精製水) / EP(精製水)に対する導電率要件(µS/cm)

## 14.7 導電率灰分メソッド

このメーターでは2種類のICUMSAメソッドを使用して導電率灰分(%)の測定ができます。

## 14.7.1 精製糖(28 g/100 g 溶液) ICUMSA GS2/3-17

この機器が使用している数式は次の通り: %(m/m)=0,0006x((C1/(1+0,026x(T-20)))-0,35x(C2/(1+0,026x(T-20)))xK) C1 = セル定数 = 1 cm で測定した砂糖水の導電率(µS/cm)<sup>-1</sup> C2 = セル定数 = 1 cm で測定した砂糖水調製のための使用水の導電率(µS/cm)<sup>-1</sup> T = 15°C~25°Cの範囲の温度(°C) K = セル定数

## 14.7.2 粗糖または糖蜜(5g/100 mL 溶液)ICUMSA GS 1/3/4/7/8-13

この機器が使用している数式は次の通り:

%(m/V)=0,0018x((C1/(1+0,023x(T-20))-C2/(1+0,023x(T-20)))xK)

**C1** = セル定数 = 1 cm で測定した砂糖水の導電率(µS/cm)<sup>-1</sup>

**C2** = セル定数 = 1 cm で測定した砂糖水調製のための使用水の導電率(µS/cm)<sup>-1</sup>

- **T**=15℃~25℃の範囲の温度(℃)
- K=使用したセンサのセル定数

いつまでもベストコンディション メトラー・トレドのサービスによって、 長年に渡りその品質と測定精度、価値 の維持を保証させていただきます。

弊社の魅力的なサービスの全詳細に ついて是非お問い合わせください。

www.mt.com/ph .

詳細はこちらをご覧ください

Mettler-Toledo AG, Analytical CH-8603 Schwerzenbach, Switzerland Tel. +41 (0)44 806 77 11 Fax +41 (0)44 806 73 50 www.mt.com

技術的な変更が加えられる可能性があります。 © Mettler-Toledo AG 08/2014 30219747A

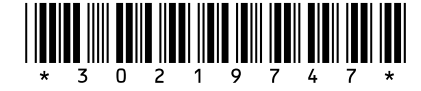